### 新媒體文創設計

### Smart Apps Creator 3 跨平台互動多媒體設計

#### Calvin Tai 戴子棋

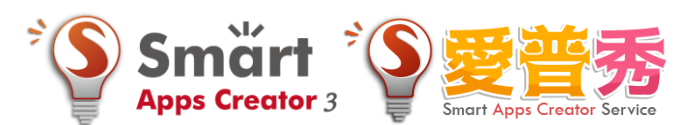

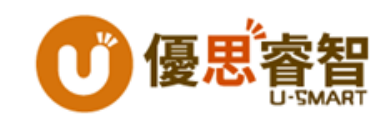

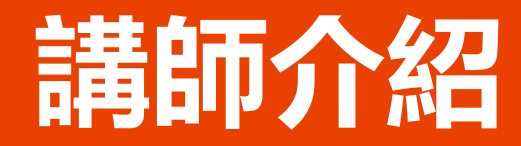

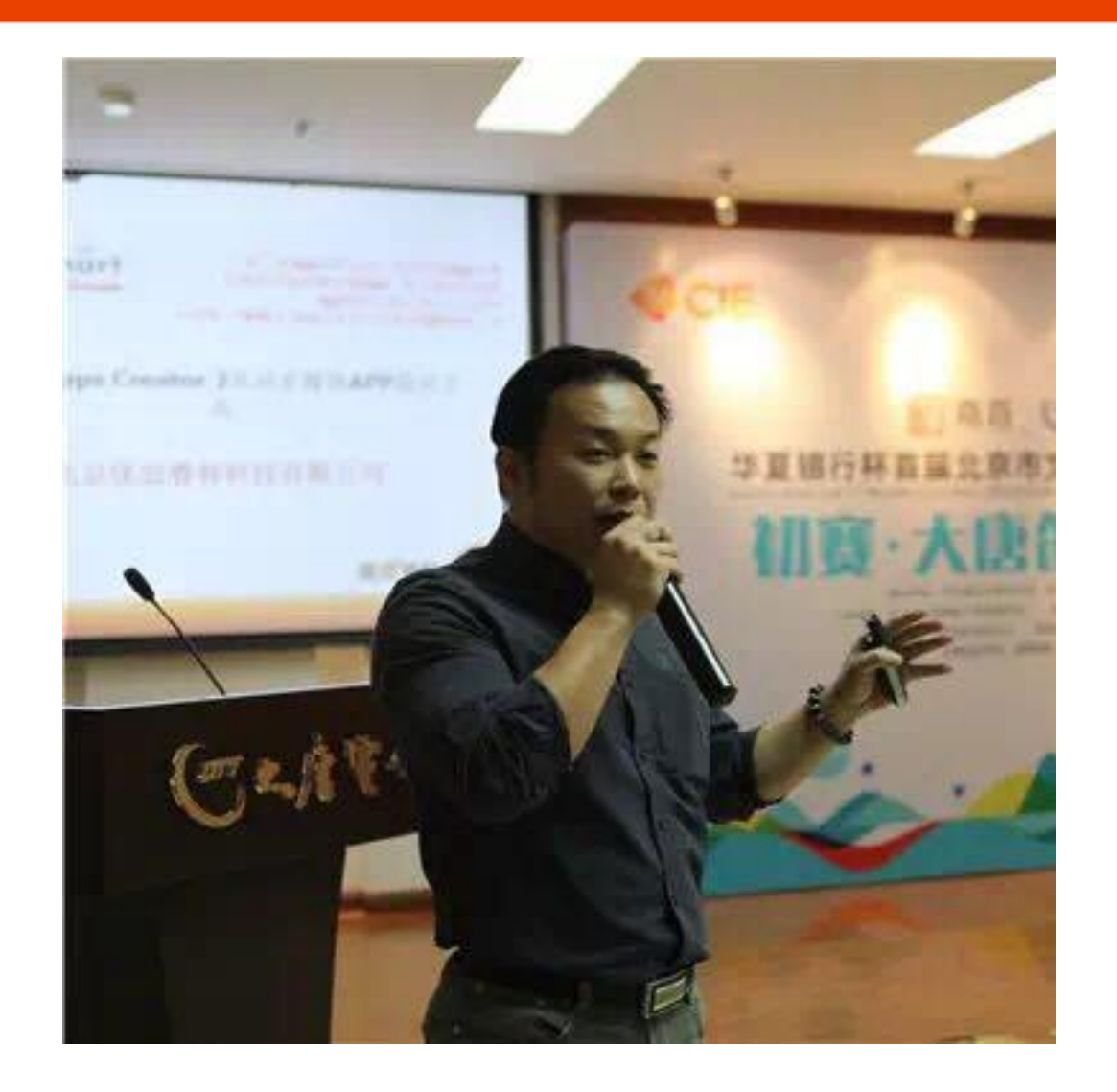

### 戴子棋 Calvin

現任:

台灣優思睿智經理 北京優思睿智營運總監

#### 經歷:

碁峰資訊產品經理 奧爾數位資深產品經理 巨匠電腦湖北武漢分公司經理 巨匠電腦教學研發產品經理 巨匠電腦數位學習產品經理 聲寶集團上新聯晴產品經理

#### 教學:

中州科技大學業界講師、嶺東科技大學業界講師 環球科技大學業界講師 北京聯合大學業界講師、深圳信息數媒學院業界講師 學歷:

> 世新大學資訊傳播碩士 台灣科技大學電子系

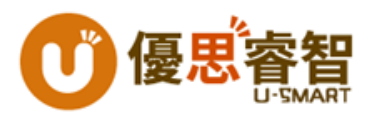

### Agenda

| 功能介紹         |  |  |  |
|--------------|--|--|--|
| •多媒體素材       |  |  |  |
| • 動畫設定       |  |  |  |
| •交互設定        |  |  |  |
| •模板設定        |  |  |  |
| 測試與輸出        |  |  |  |
| • 真機測試       |  |  |  |
| •生成應用程式      |  |  |  |
| 愛普秀平台應用      |  |  |  |
| •訊息發送        |  |  |  |
| • EXCEL轉動態資料 |  |  |  |
| • HTML微網頁    |  |  |  |

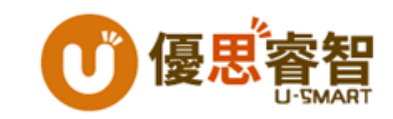

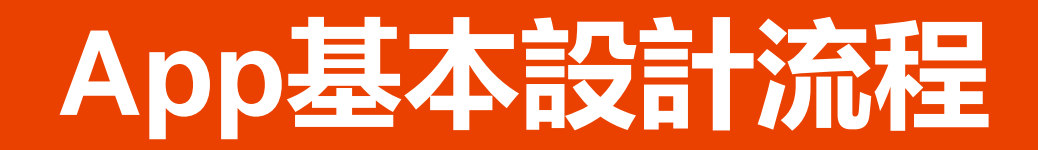

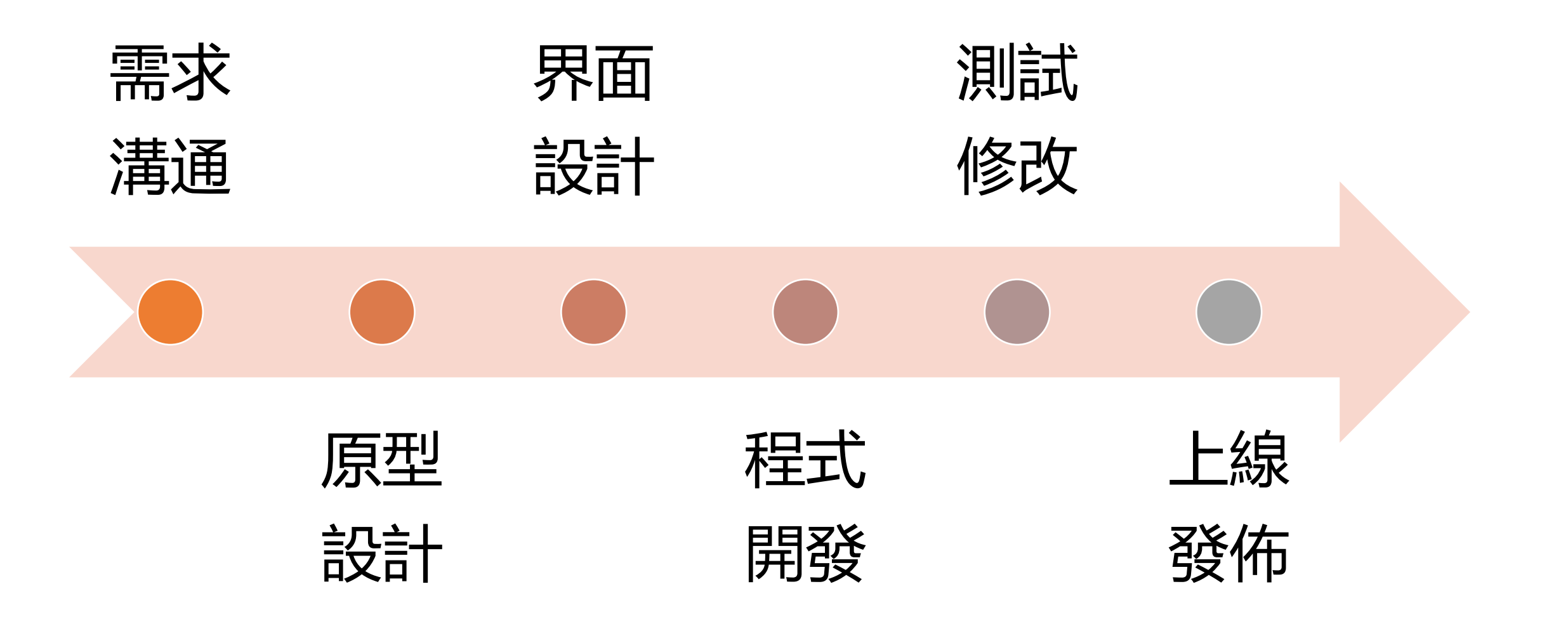

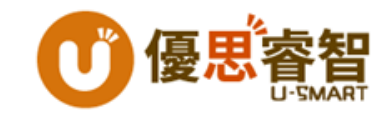

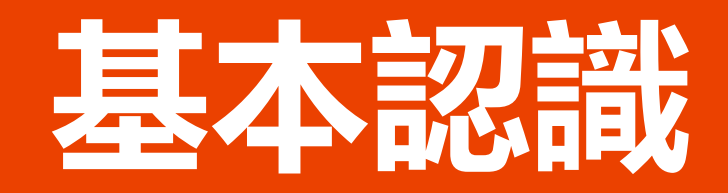

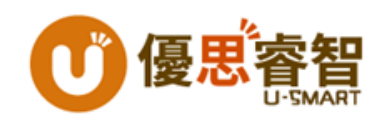

### **App or HTML5**

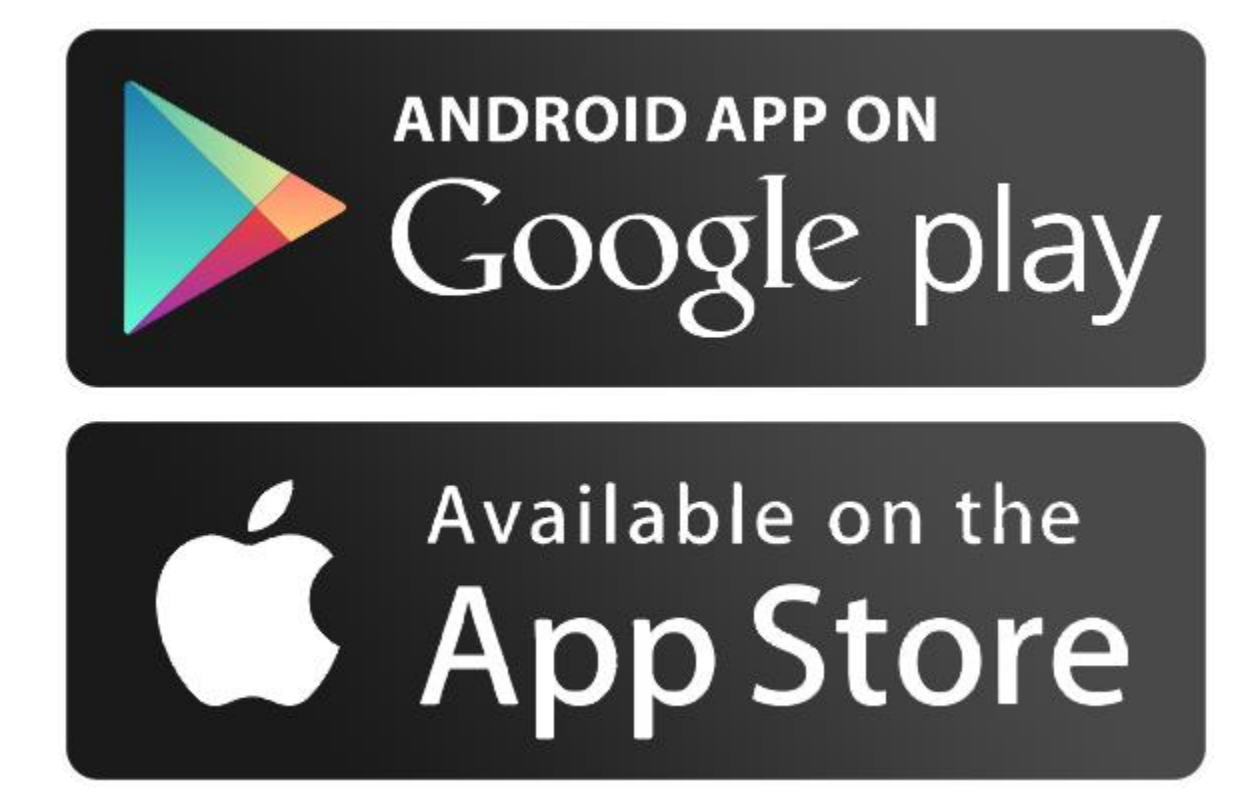

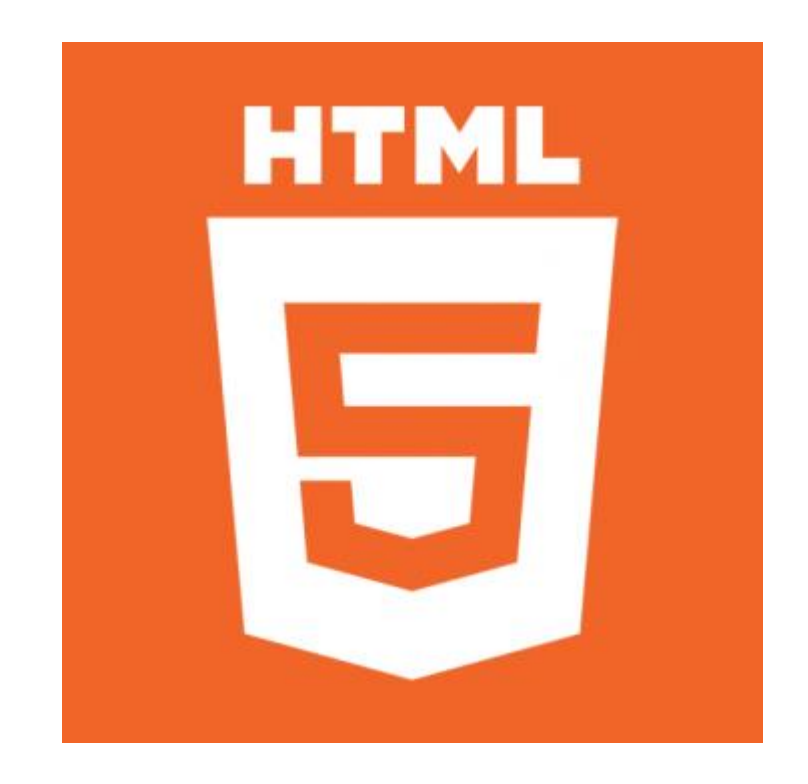

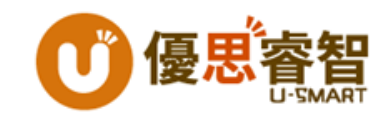

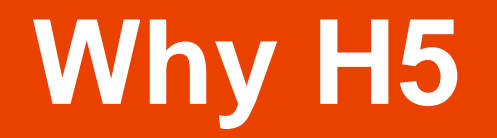

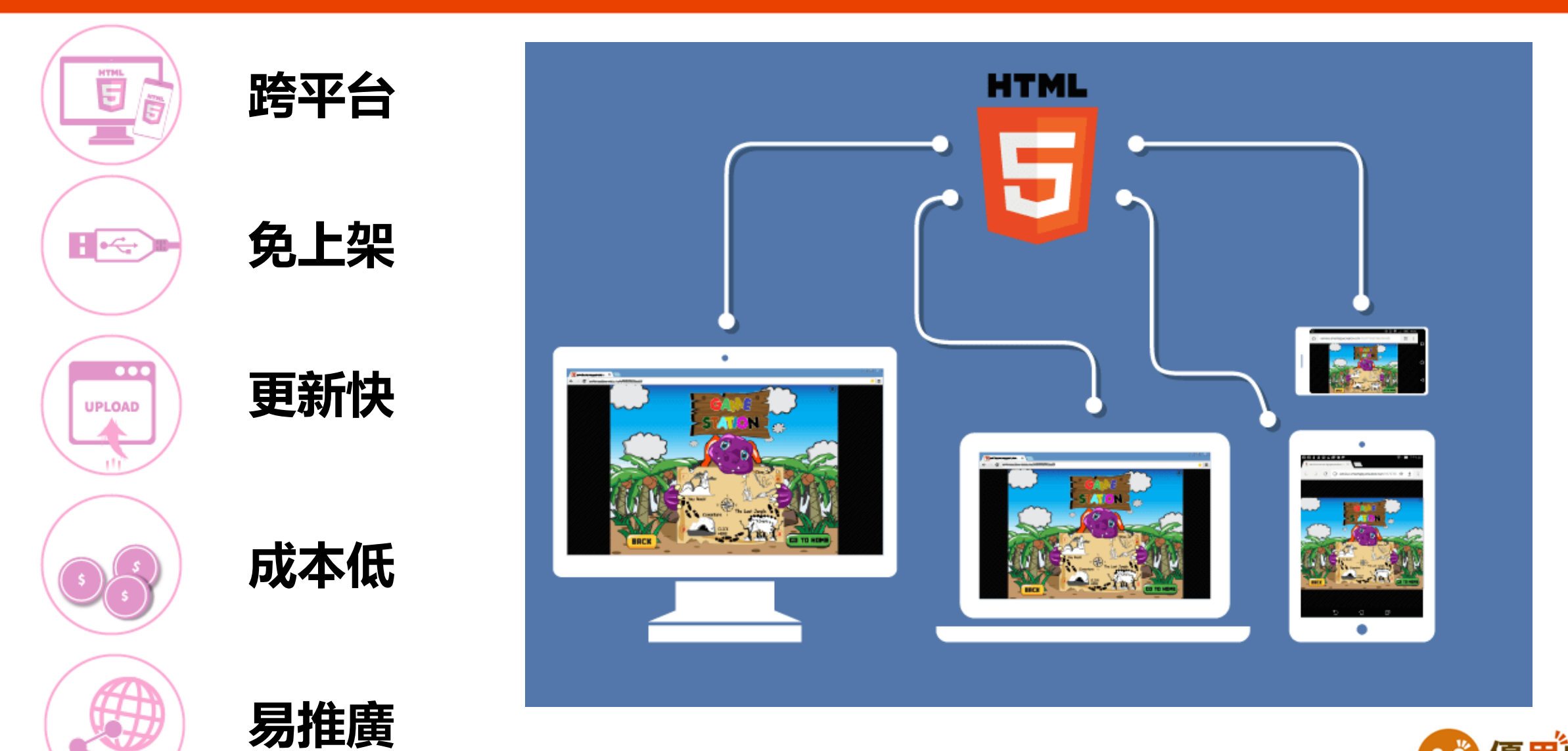

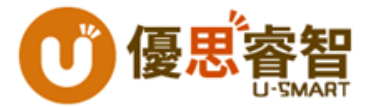

### 範例瀏覽 www.smartappscreator.com

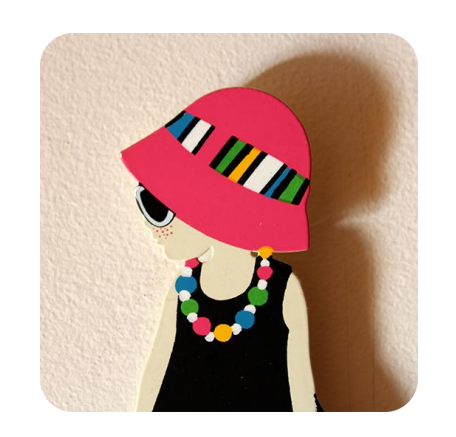

服飾店

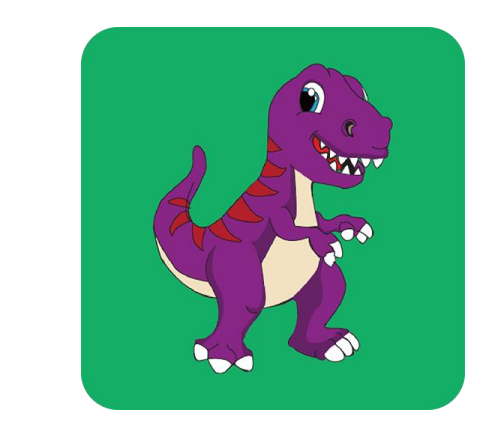

互動語言學習

優<mark>思</mark>睿智

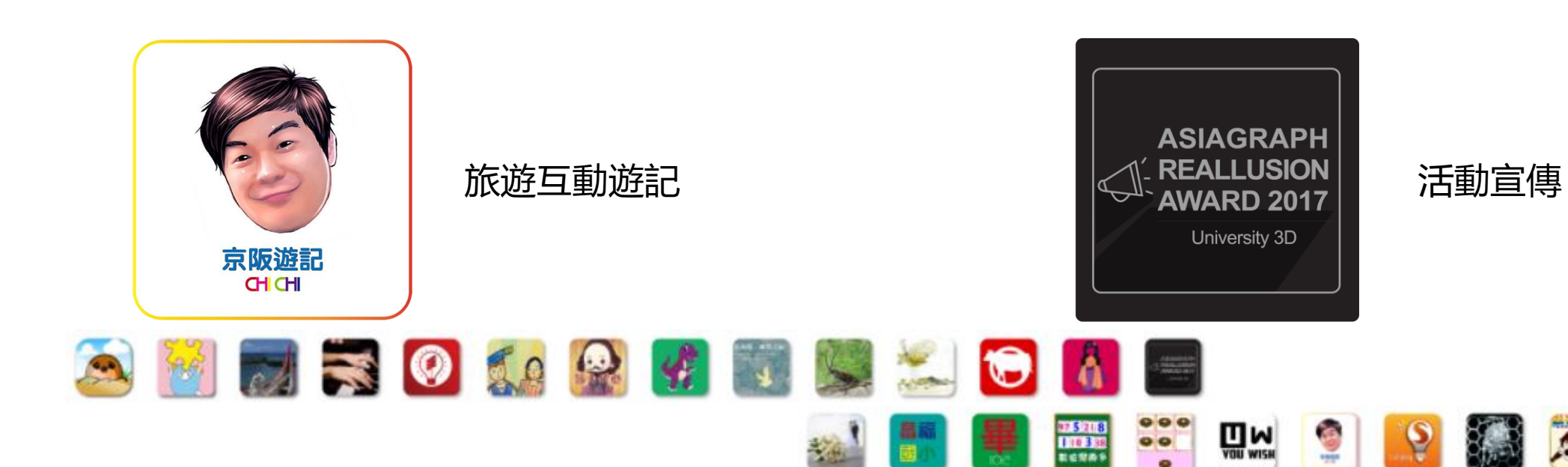

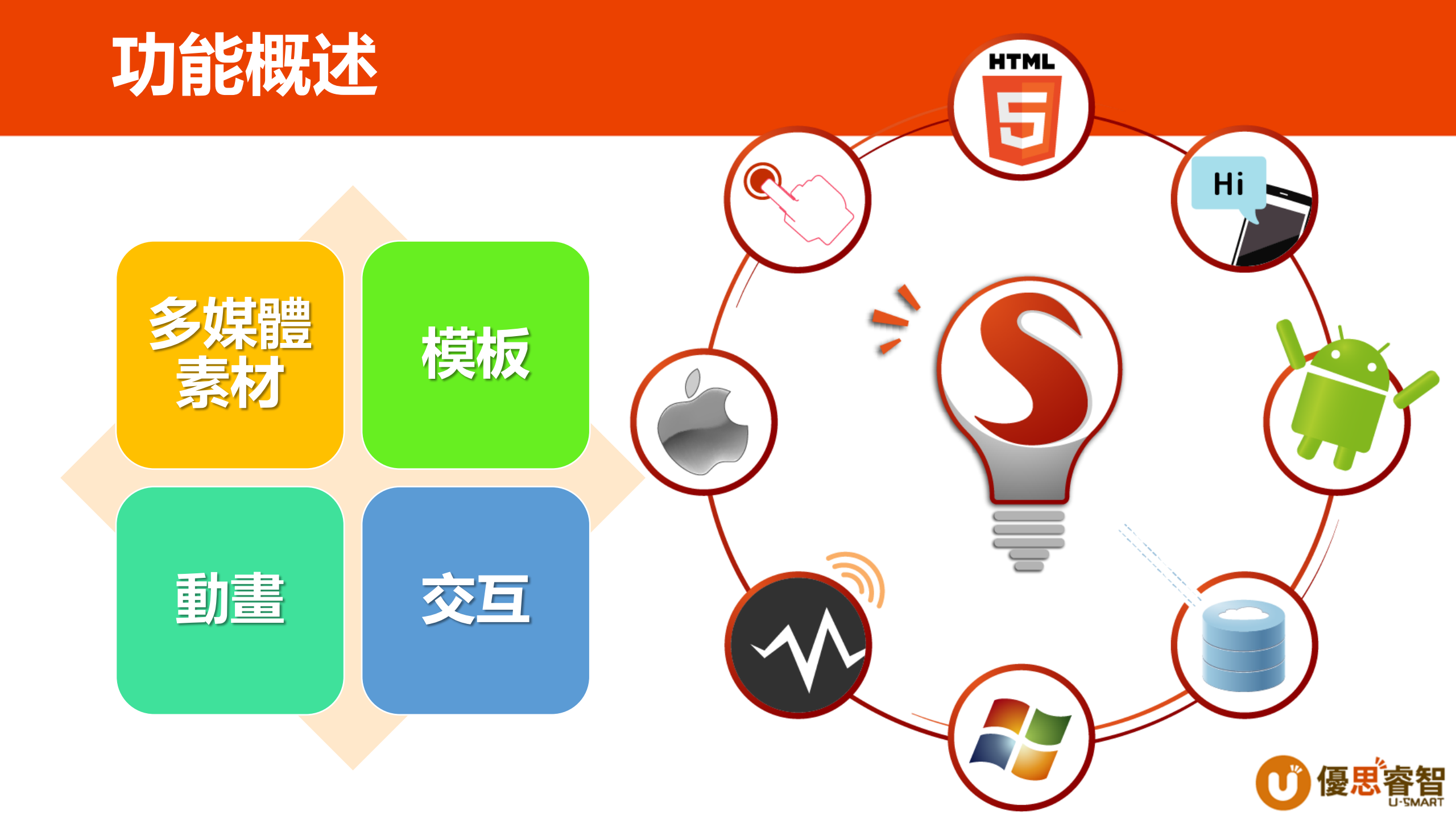

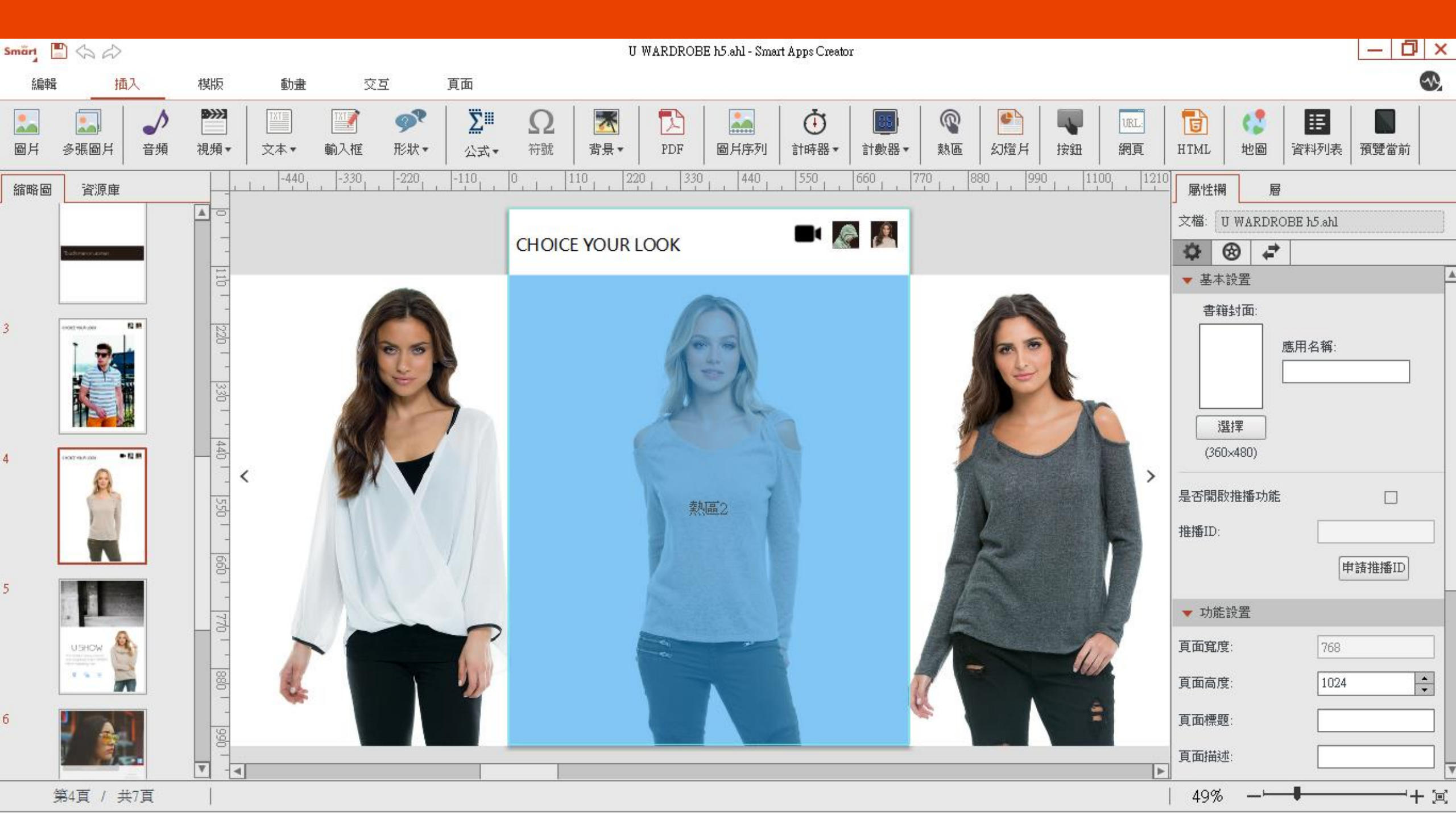

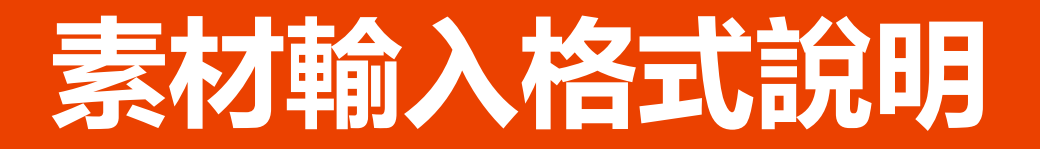

- •圖片: jpeg,png,gif
- 聲音: mp3

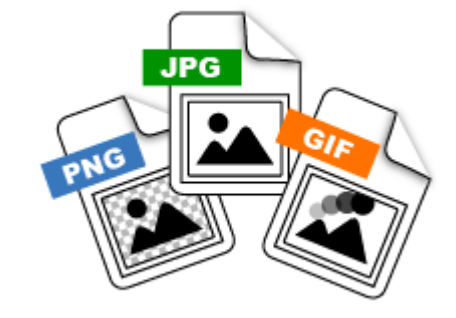

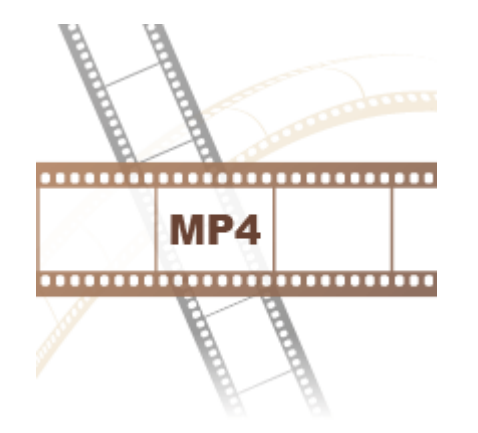

- •影片: mp4
- 文件: pdf

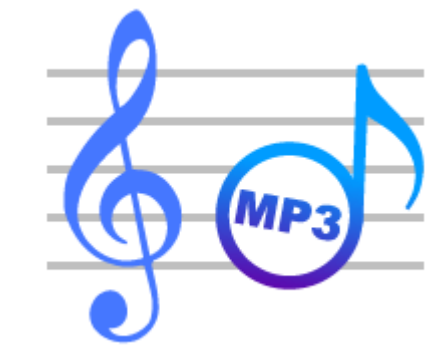

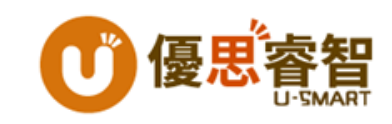

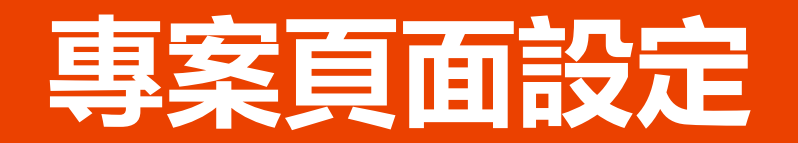

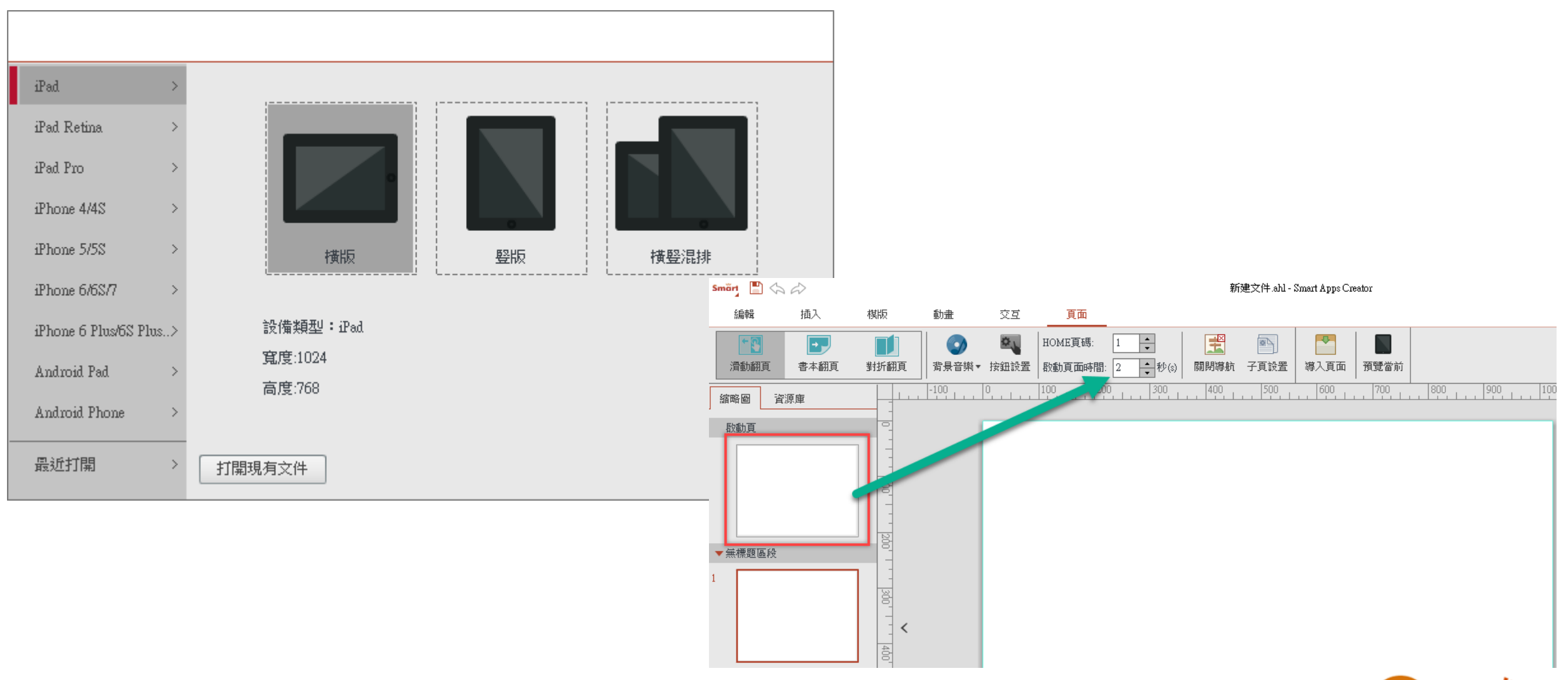

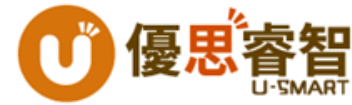

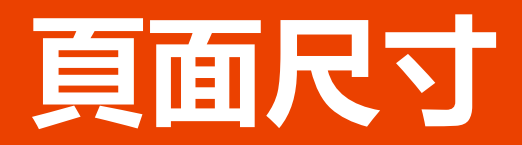

| iPad        | iPhone 6/6s/7     | Android Pad   |
|-------------|-------------------|---------------|
| 1024 x 768  | 1334 x 750        | 可調            |
|             |                   |               |
| iPad Retina | iPhone 6+/6s+/7s+ | Android Phone |

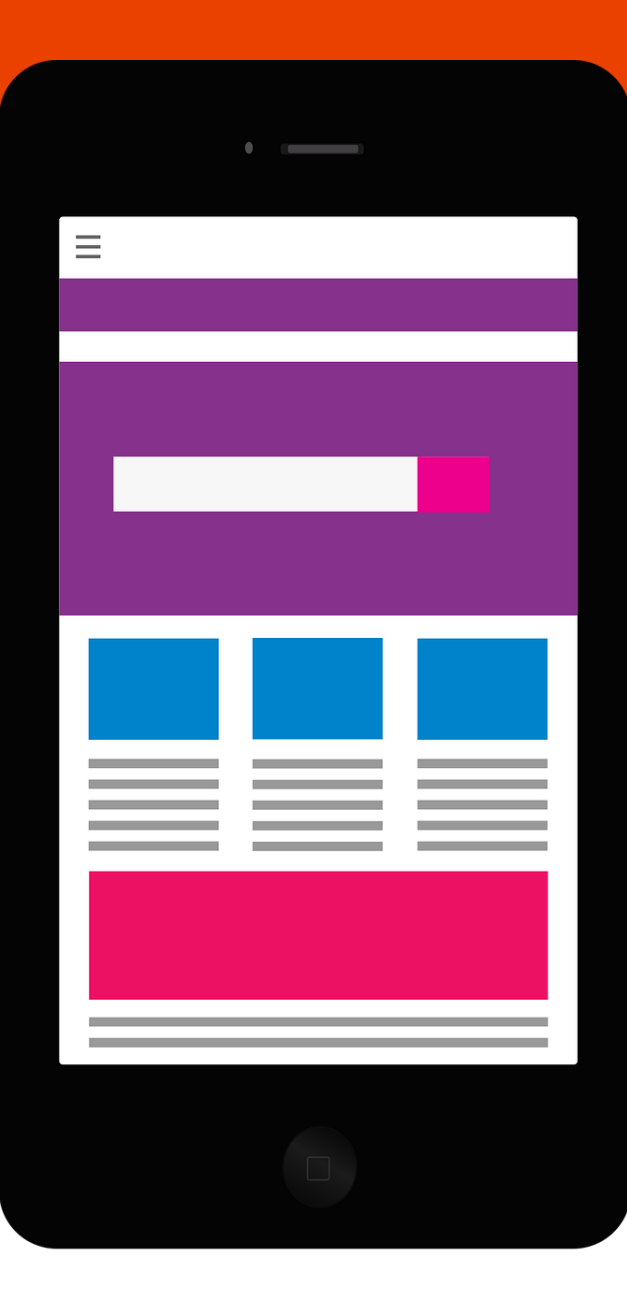

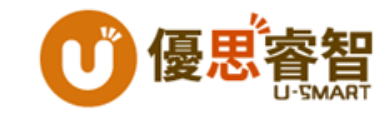

### 啟動畫面的設計

•圖片序列

| Smärt            | <b>-</b><br>-<br> |                |                                |          |     |                 |                         |                |                  | 新建文件 | ahl - Smart Ap                          |
|------------------|-------------------|----------------|--------------------------------|----------|-----|-----------------|-------------------------|----------------|------------------|------|-----------------------------------------|
| 約6年              | 计 14              | 入              | 棋版                             | 動畫       | 交.  | <u>ā</u>        | 頁面                      |                |                  |      |                                         |
| <b>1</b> 日<br>1月 | ■<br>多張圖片         | <b>~</b><br>音頻 | <b>&gt;&gt;&gt;&gt;</b><br>視頻▼ | <br>文本 ▼ | 前入框 | <b>変</b><br>形状▼ | <mark>∑</mark> Ⅲ<br>公式▼ | <b>Ω</b><br>符號 | <b>▼</b><br>背景 ▼ | PDF  | Land Land Land Land Land Land Land Land |
| 縮略圖              | 資源庫               |                |                                | -100     |     | 100             | 200                     | 300            | 400              | ) 5  | 00 600                                  |

- 動畫 + 交互
  - 設定出現順序
  - 計時器結束時, 設定跳頁

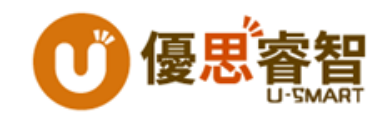

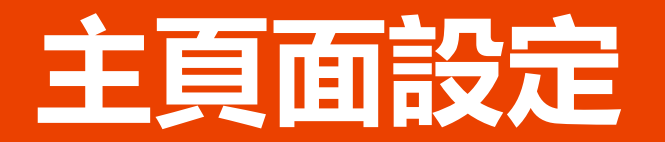

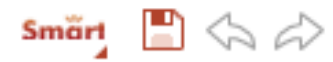

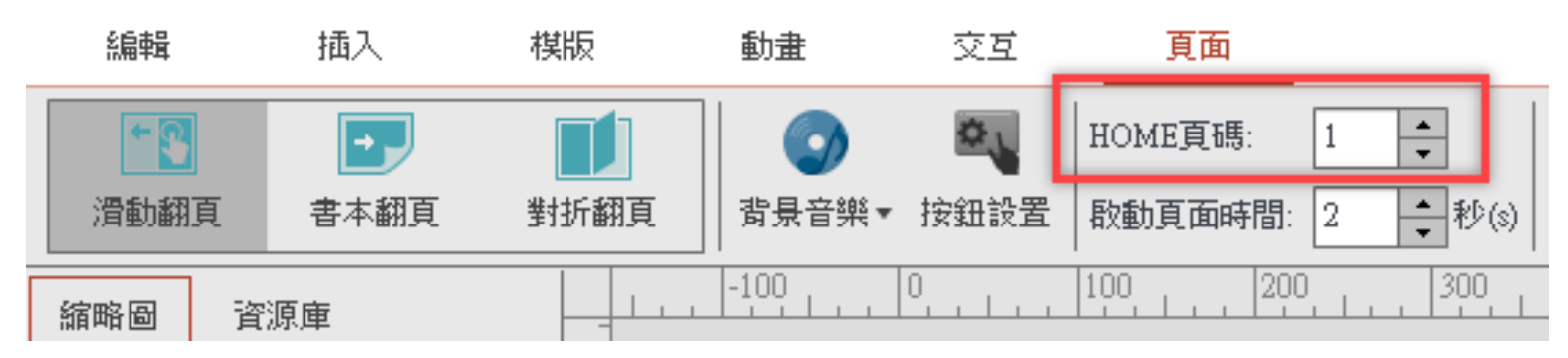

- 設定HOME頁碼
- 背景
  - •插入背景
  - ・插入圖片

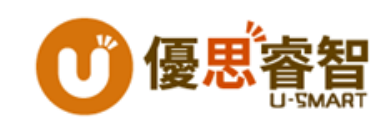

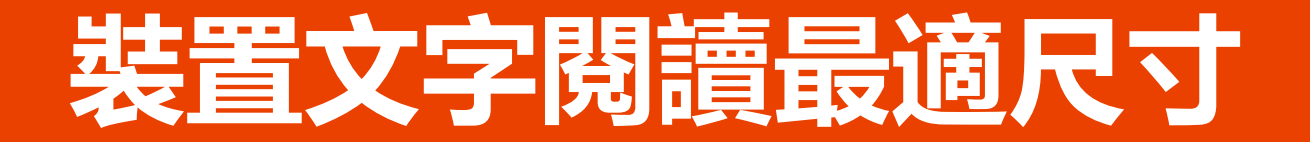

### iPad 版面 1024 x 768

iPad Retina 2048 x 1536

# **28px~32px**

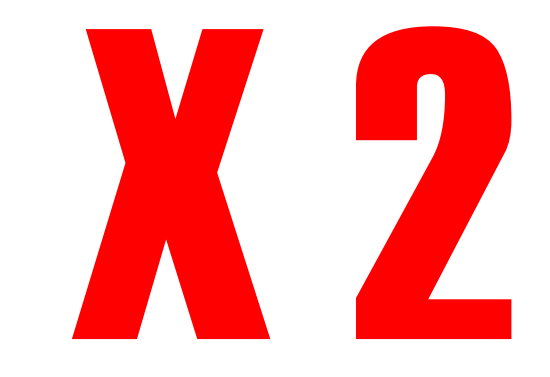

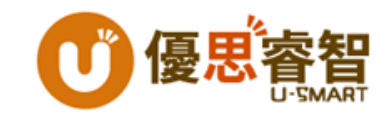

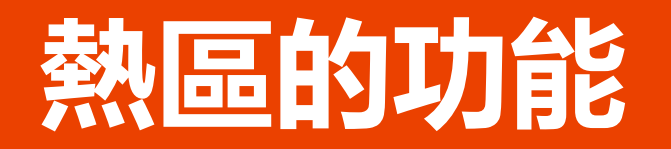

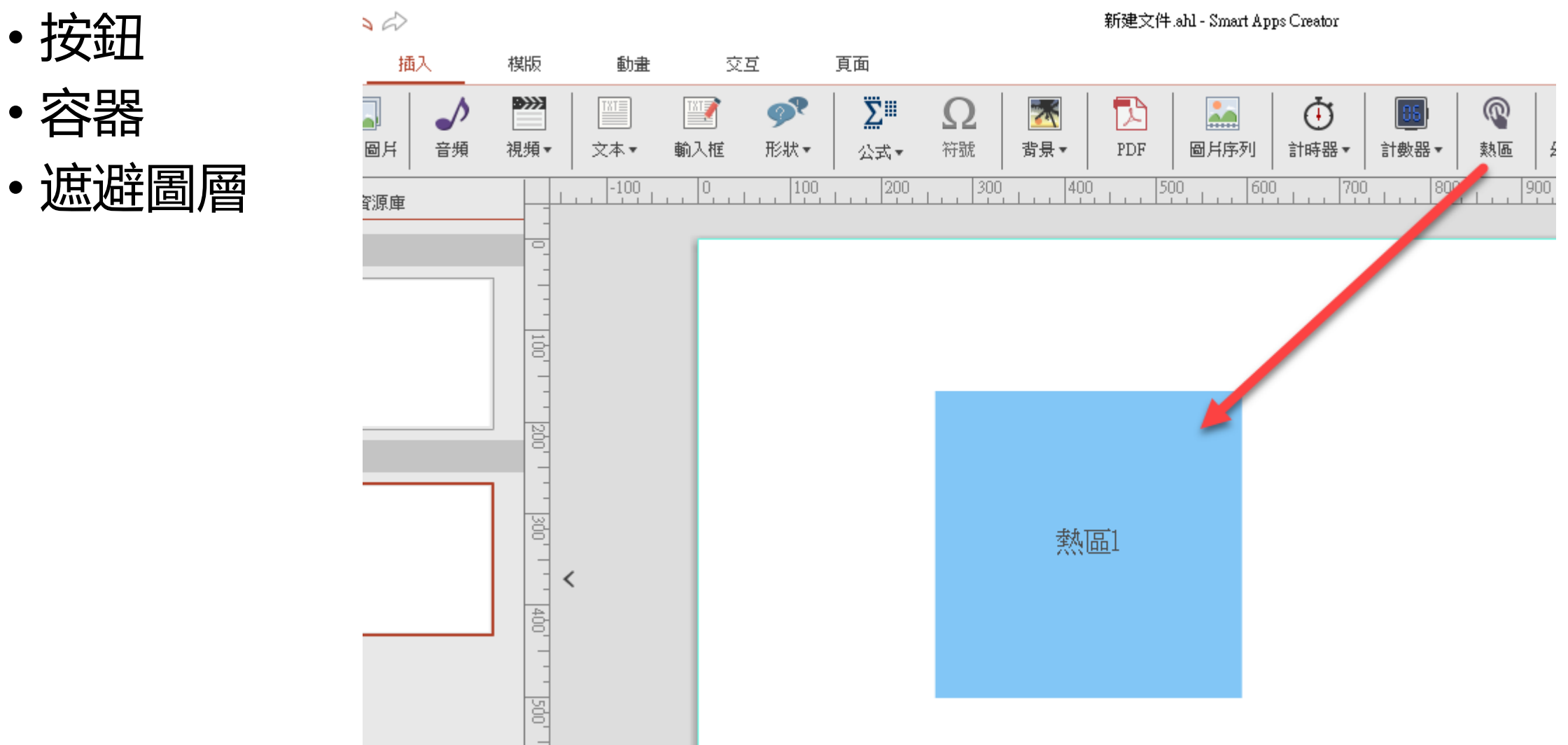

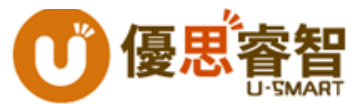

## 插入YouTube

- 搜尋影片
- 點選分享
- 複製網址

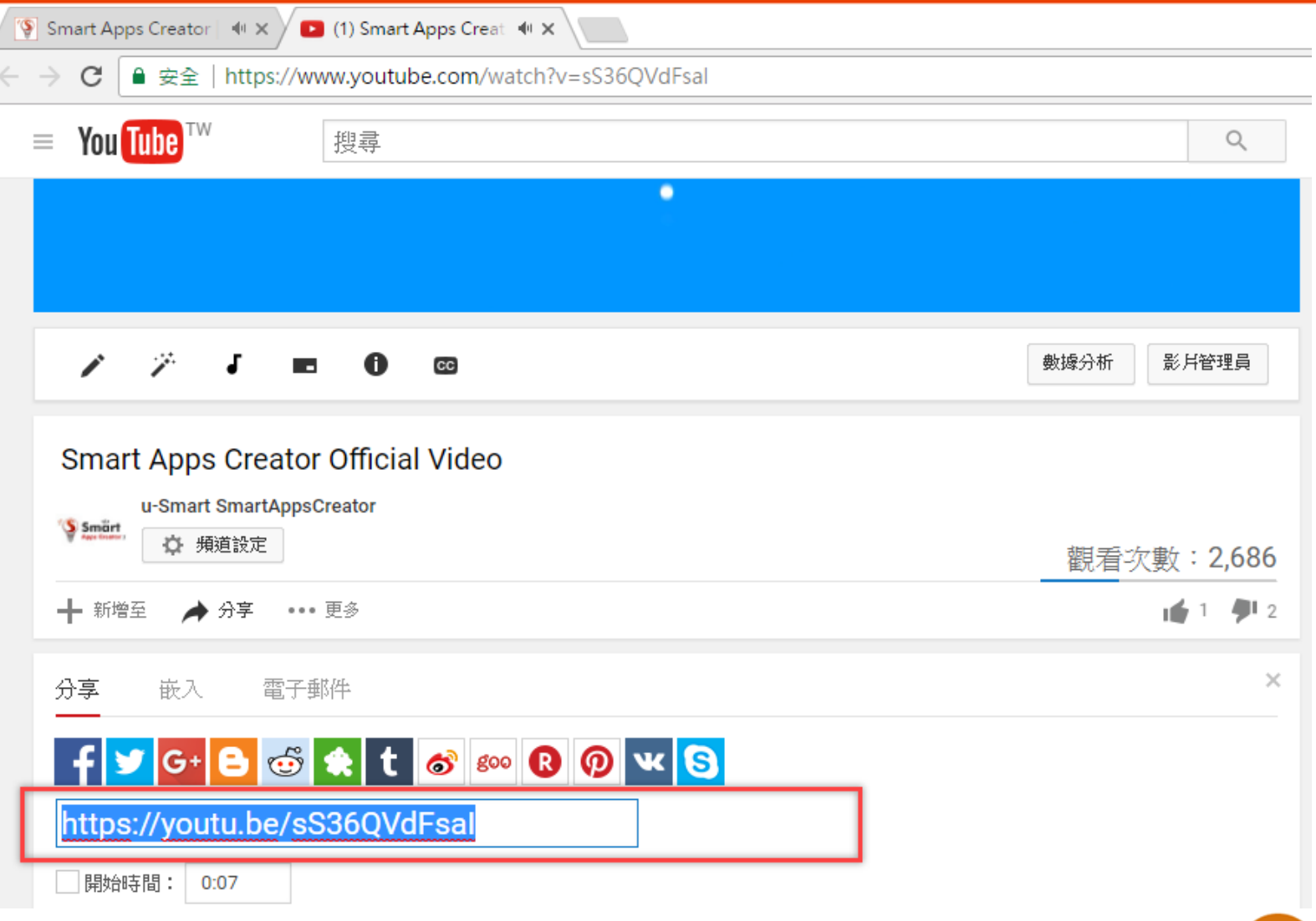

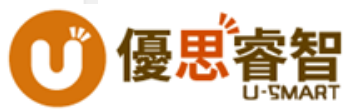

### 輸入框功能

- 字符字串比對
- 可輸入中文
- 可輸入英文
- 可輸入數字
- 可輸入符號

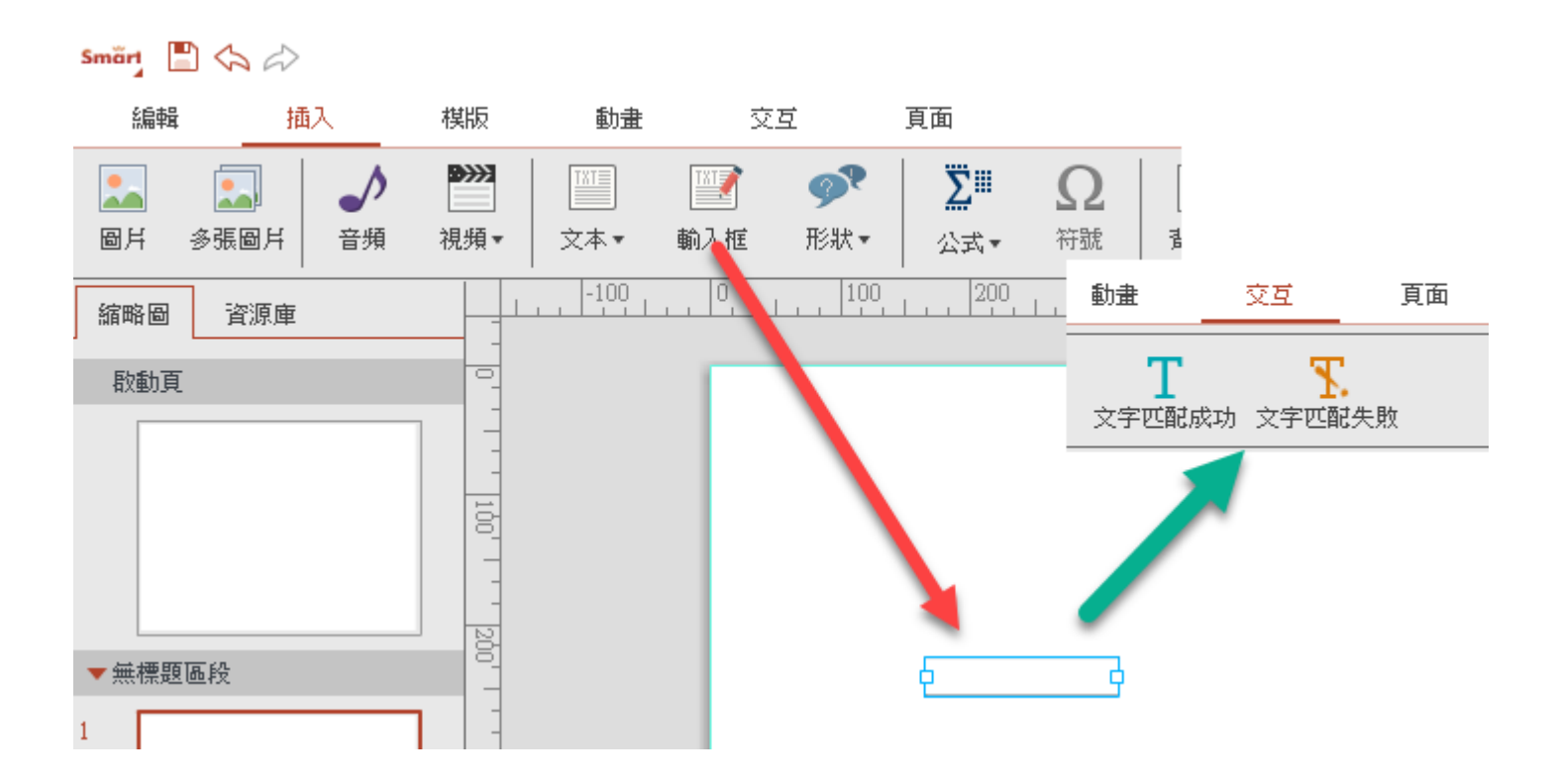

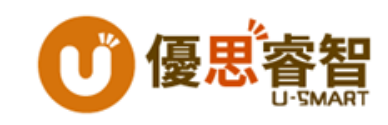

## 計時器 & 計數器

- •本頁:計算當前頁面
- •全局:計算全部頁面

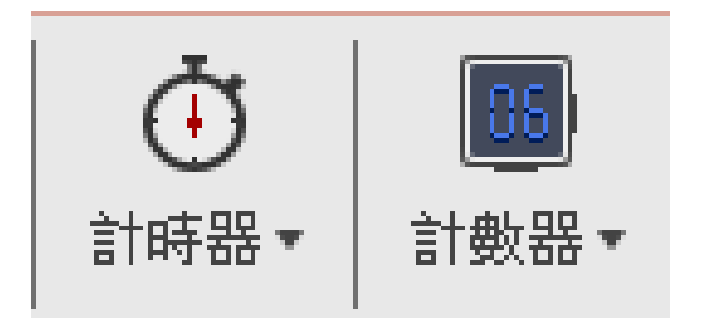

全局的觸發條件:
 當有設定頁面執行跳轉或切換到另一頁的交互時,
 數值才會被繼承

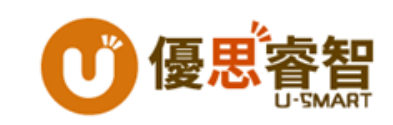

## 插入Google地圖

- 輸入地址
- 輸入地名

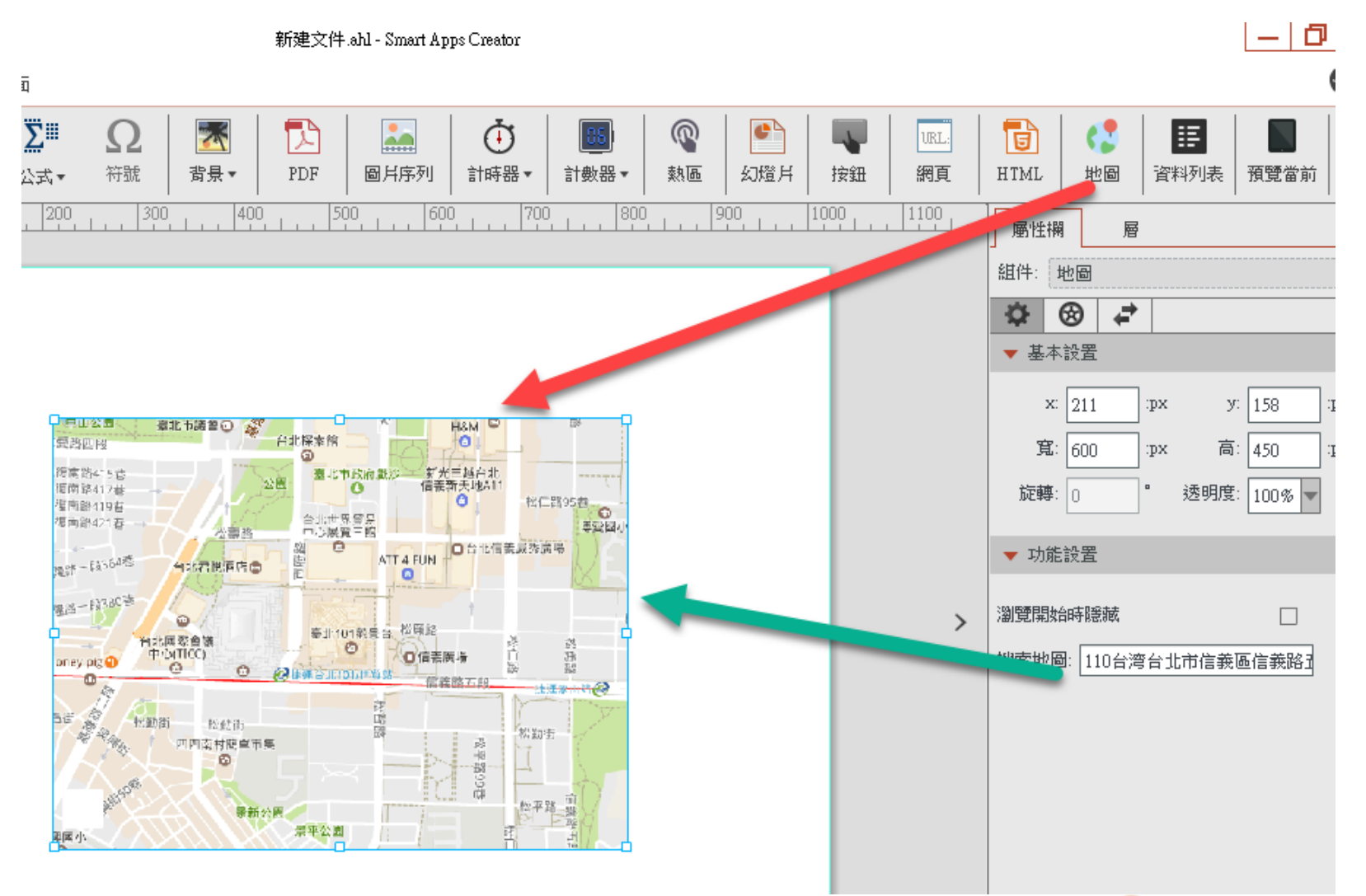

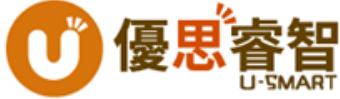

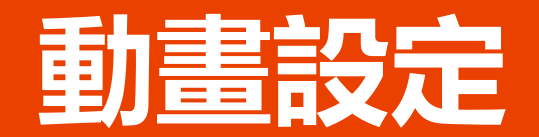

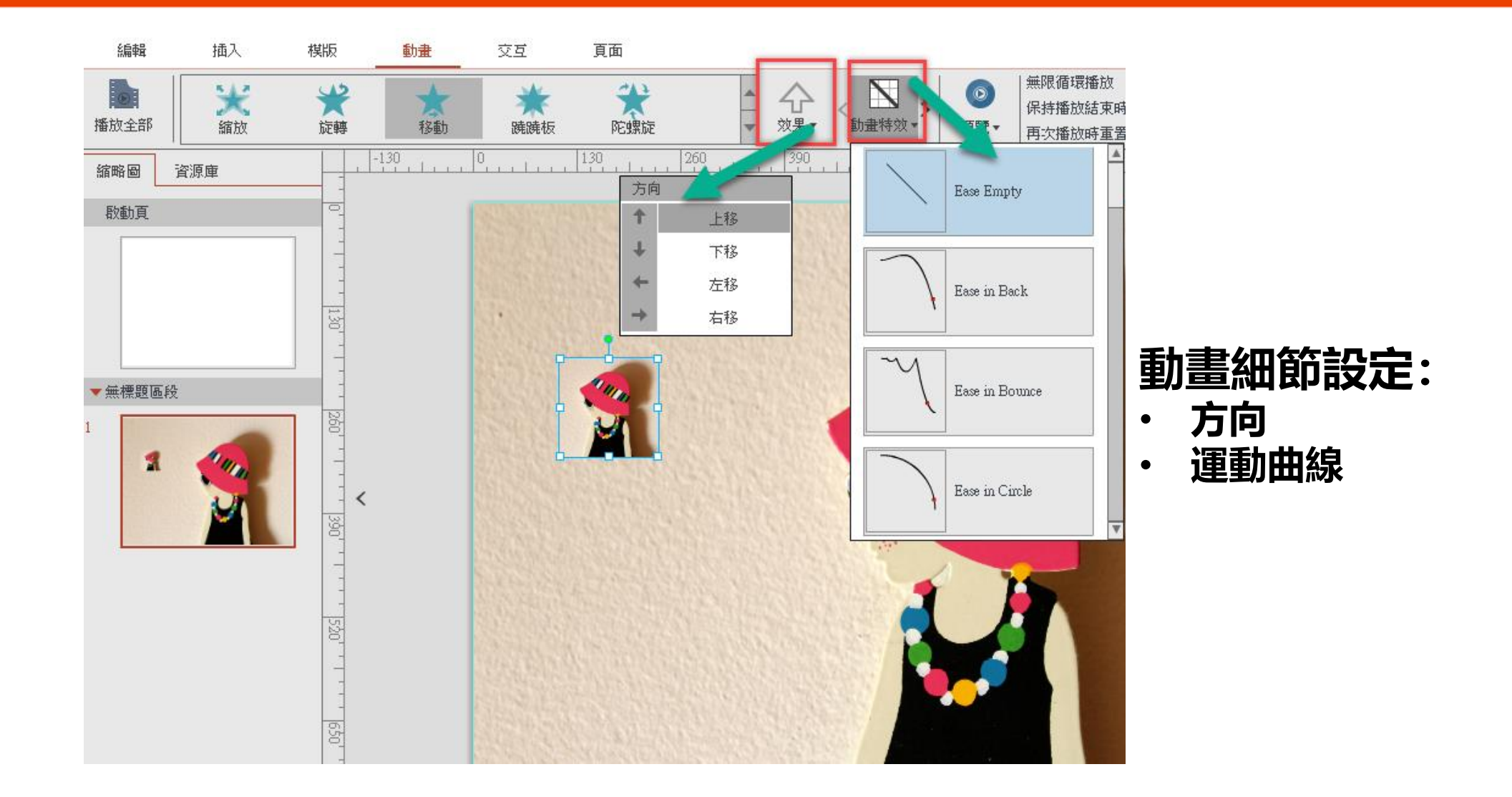

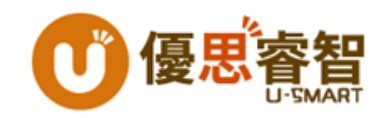

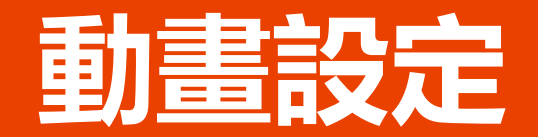

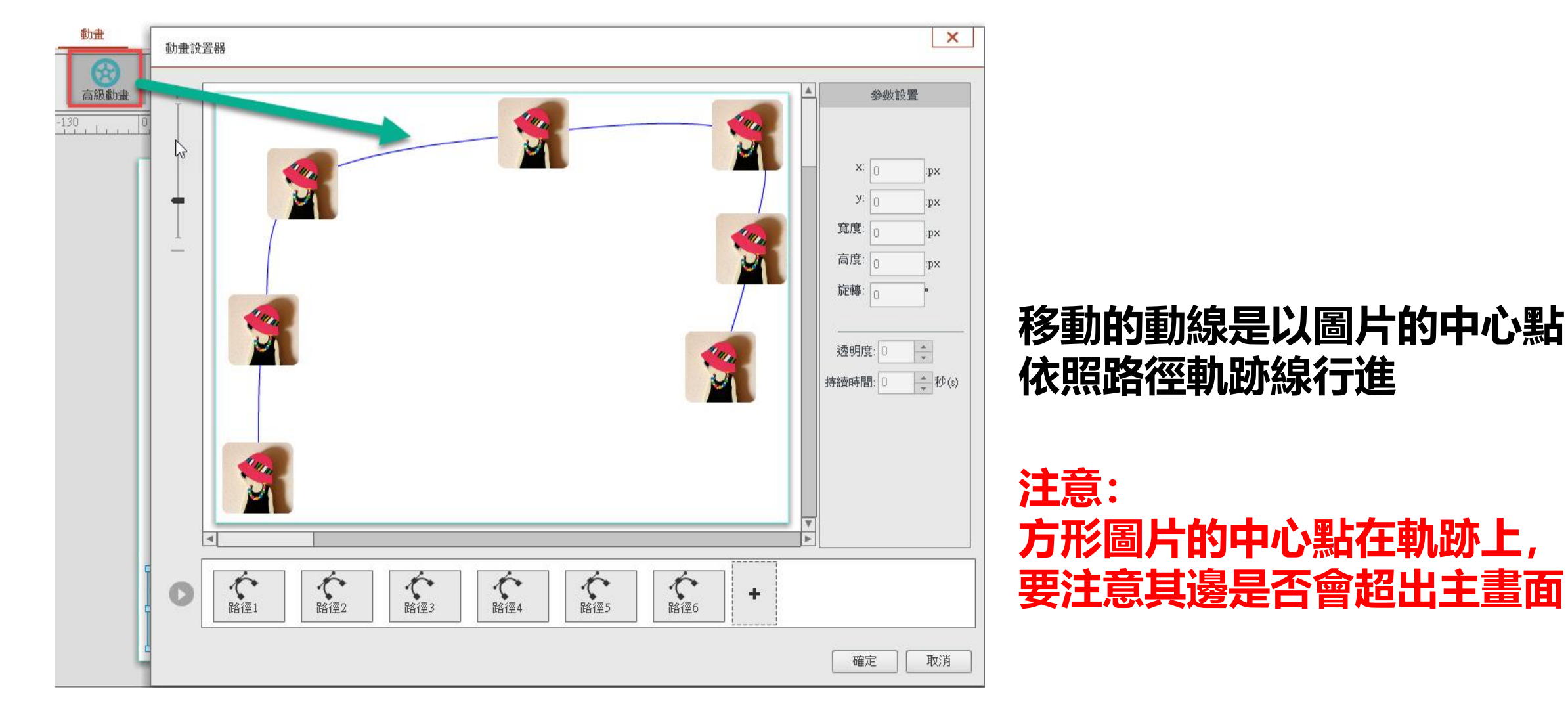

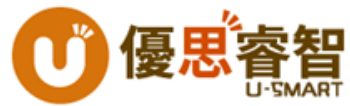

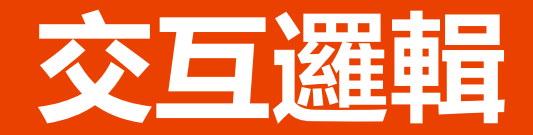

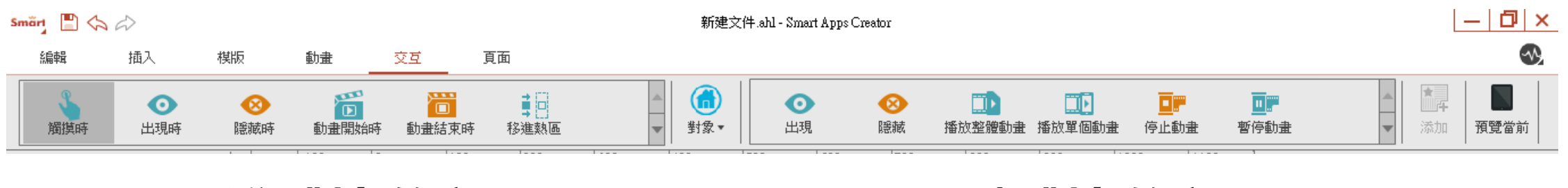

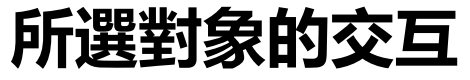

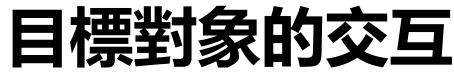

Rule: If... A do something

Then... Somebody(target object) do something

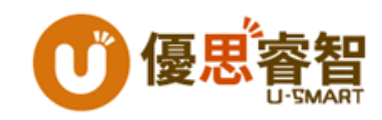

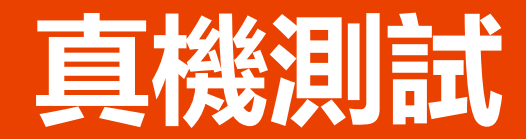

https://goo.gl/ZEAa4A

iOS 8/9/10/11

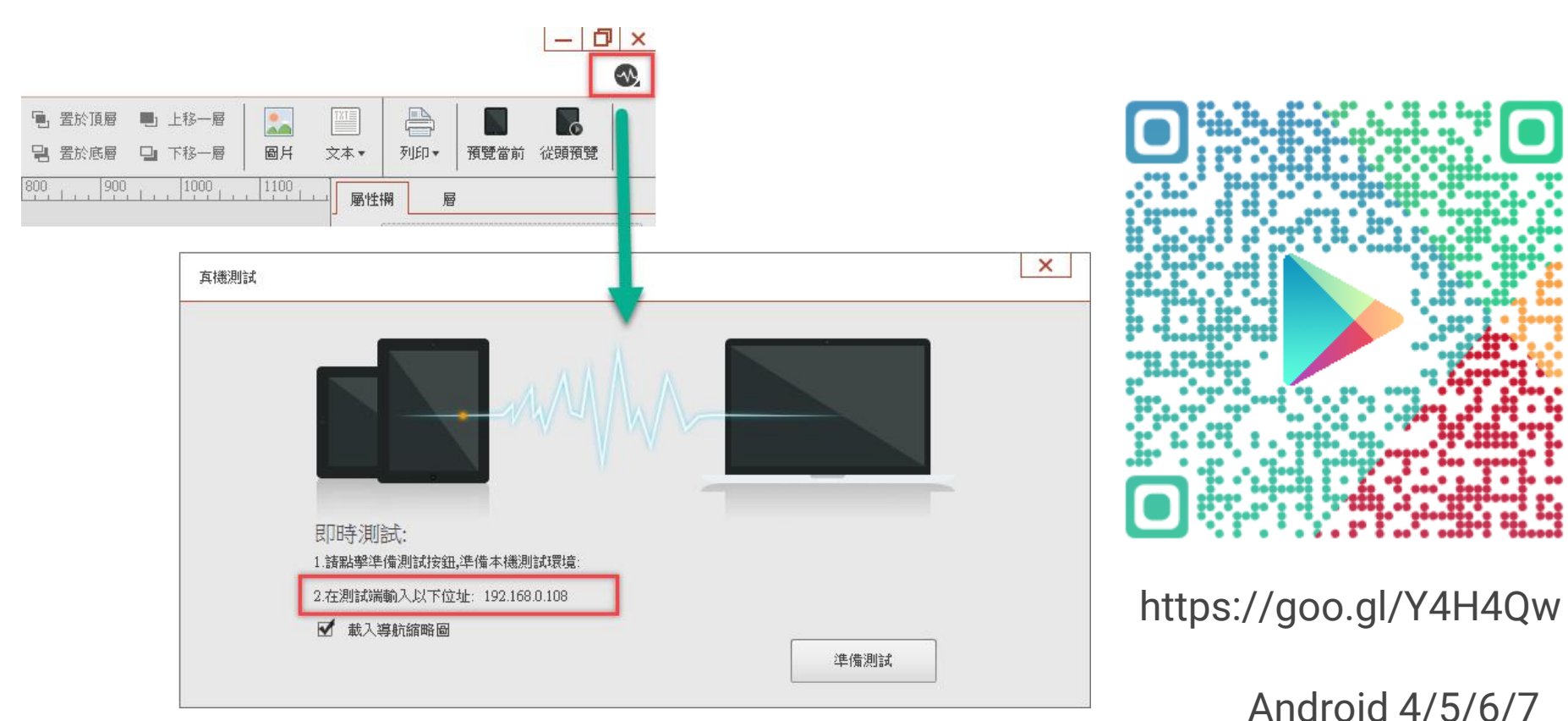

Android 4/5/6/7

App Store / Google Play搜索: Smart Apps Creator

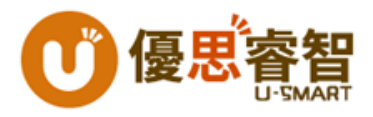

## 設計資源網站推薦

- •免費圖片素材
  - <u>https://pixabay.com</u>
  - <u>http://www.freepik.com</u>
  - https://www.stockvault.net/
  - <u>https://icons8.com</u>

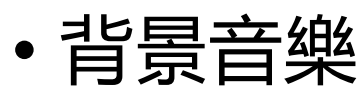

- <u>https://www.youtube.com/audiolibrary/music</u>
- •線上製作App icon
  - <u>http://www.gieson.com/Library/projects/utilities/icon\_slayer/</u>

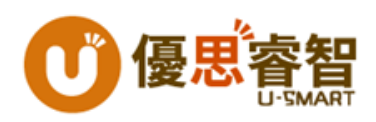

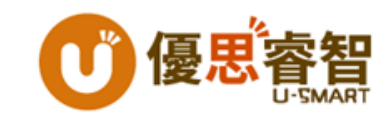

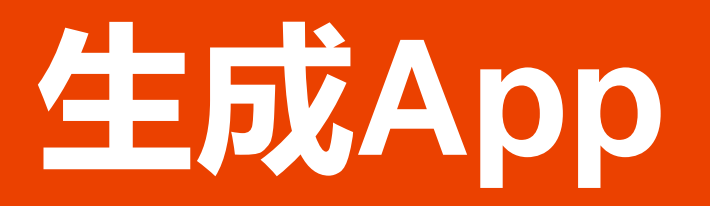

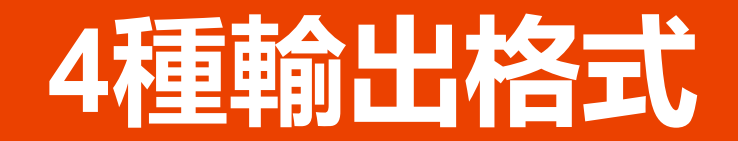

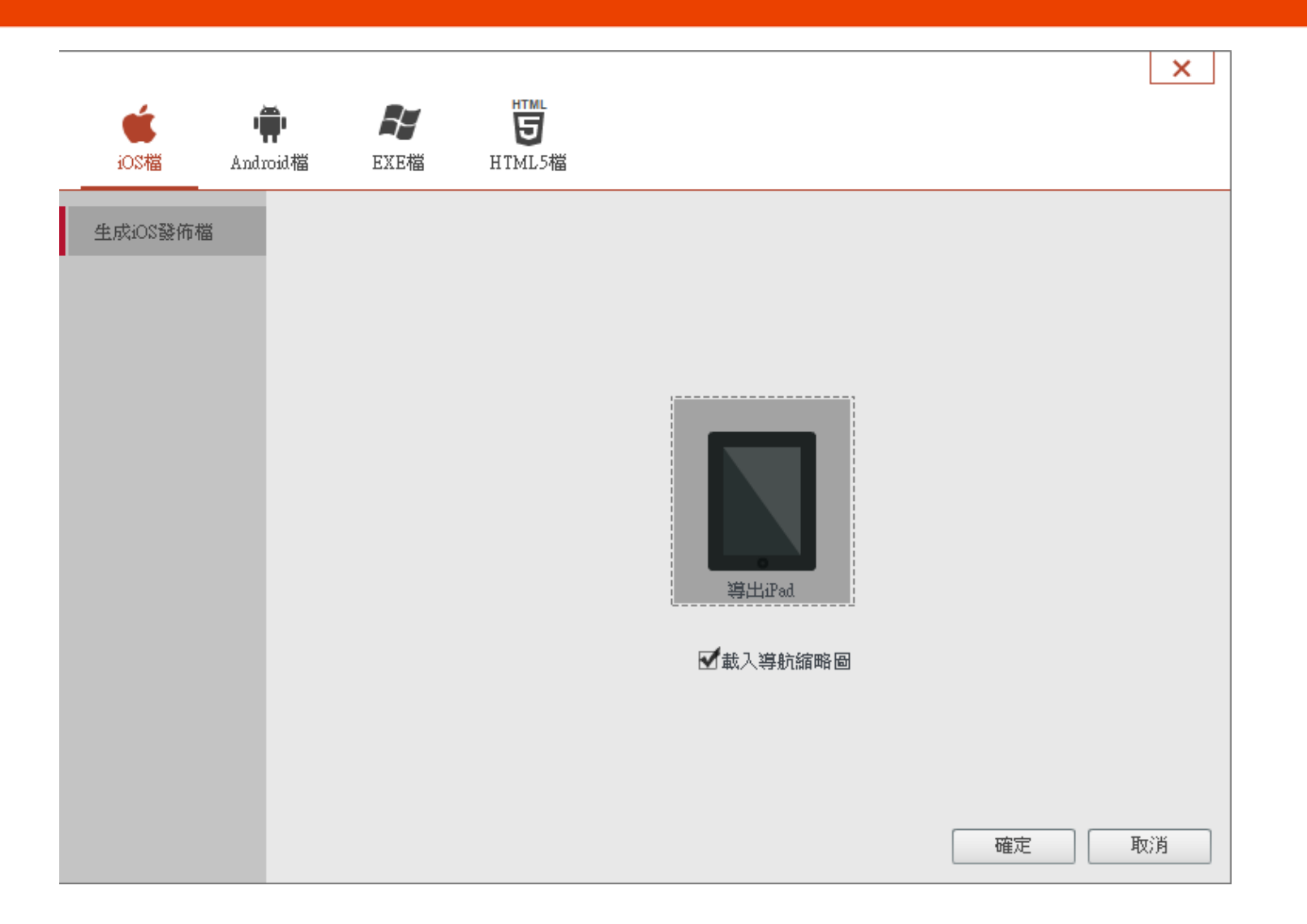

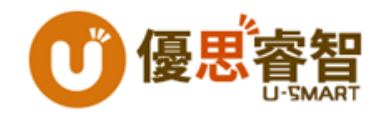

### Android格式 \*.apk

| iOS檔 And   | <b>幹 だ</b><br>Iroid檔 EXE檔           | HTML<br>HTML5檔                                                                                     | ×                              |                                     |
|------------|-------------------------------------|----------------------------------------------------------------------------------------------------|--------------------------------|-------------------------------------|
| 生成Android檔 |                                     |                                                                                                    |                                | 唯一識別碼的命名規則:                         |
|            | 應用程式名稱:<br>唯一識別碼:<br>版本號:<br>設備dpi: | (樣例:com.company.smartappscreator)<br>(樣例:com.company.smartappscreator)<br>(只能輸入數位,最多5個字元)<br>160 ↓ | 導出Android Pad         圖示檔:     | com.company.appname<br>不可更改<br>組織名稱 |
|            | 等比例縮放                               | 按原有尺寸等比例縮放 ▼<br>▼載入導航縮略圖                                                                           | 選擇<br>(最大尺寸為:512×512)<br>確定 取消 | 純英文字                                |

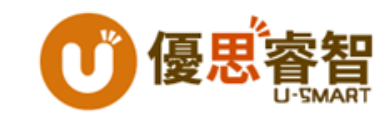

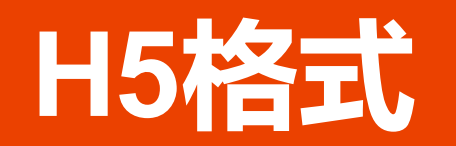

| 生成HTML5檔                                                                                                  |                           |
|----------------------------------------------------------------------------------------------------|---------------------------|
| <ul> <li>第出HTML文件来</li> <li>第出HTML文件来</li> <li>第出HTML文件来</li> <li>第出Zip檔線上瀏覽</li> <li>打包壓縮檔上傳評</li> </ul> | ,<br>間存放檔案<br>了:<br>愛普秀平台 |

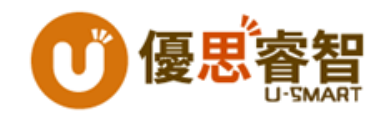

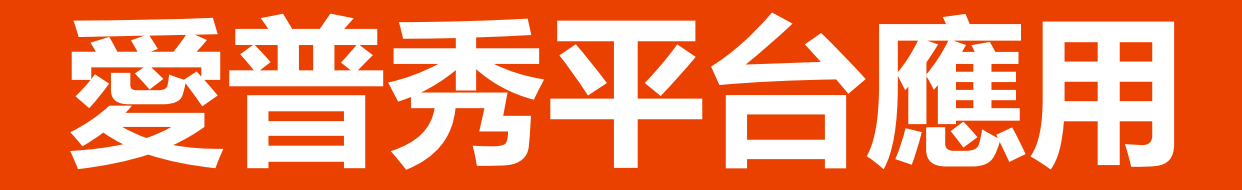

## www.SmartAppSHOW.com

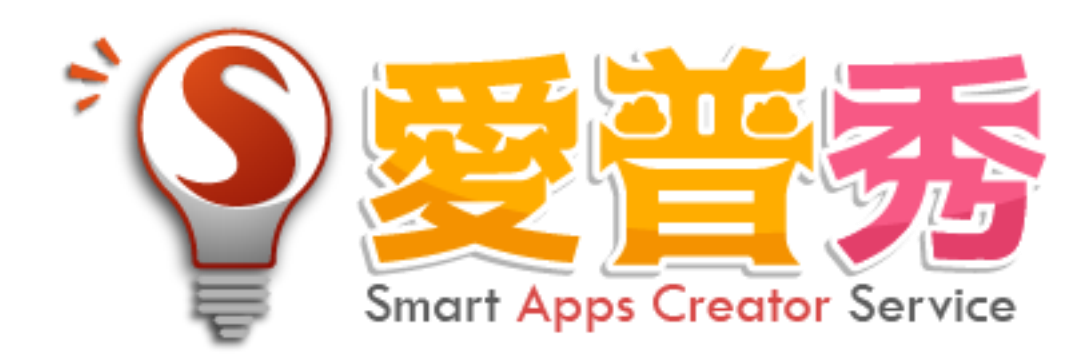

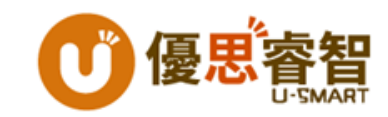

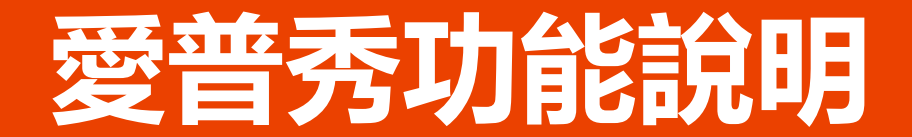

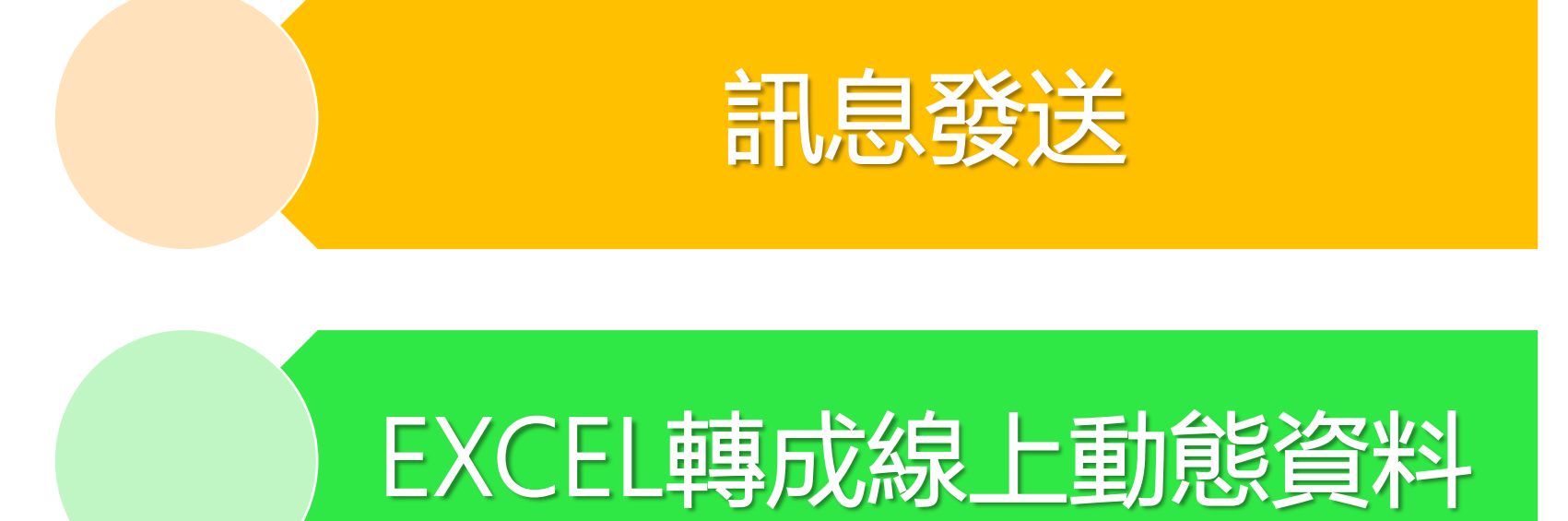

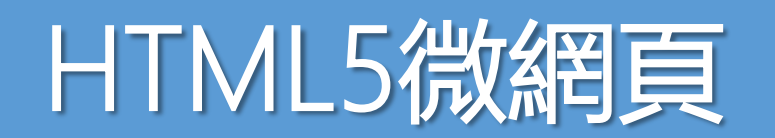

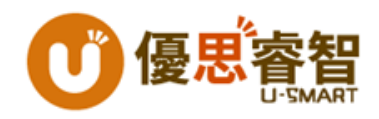

### www.smartappshow.com

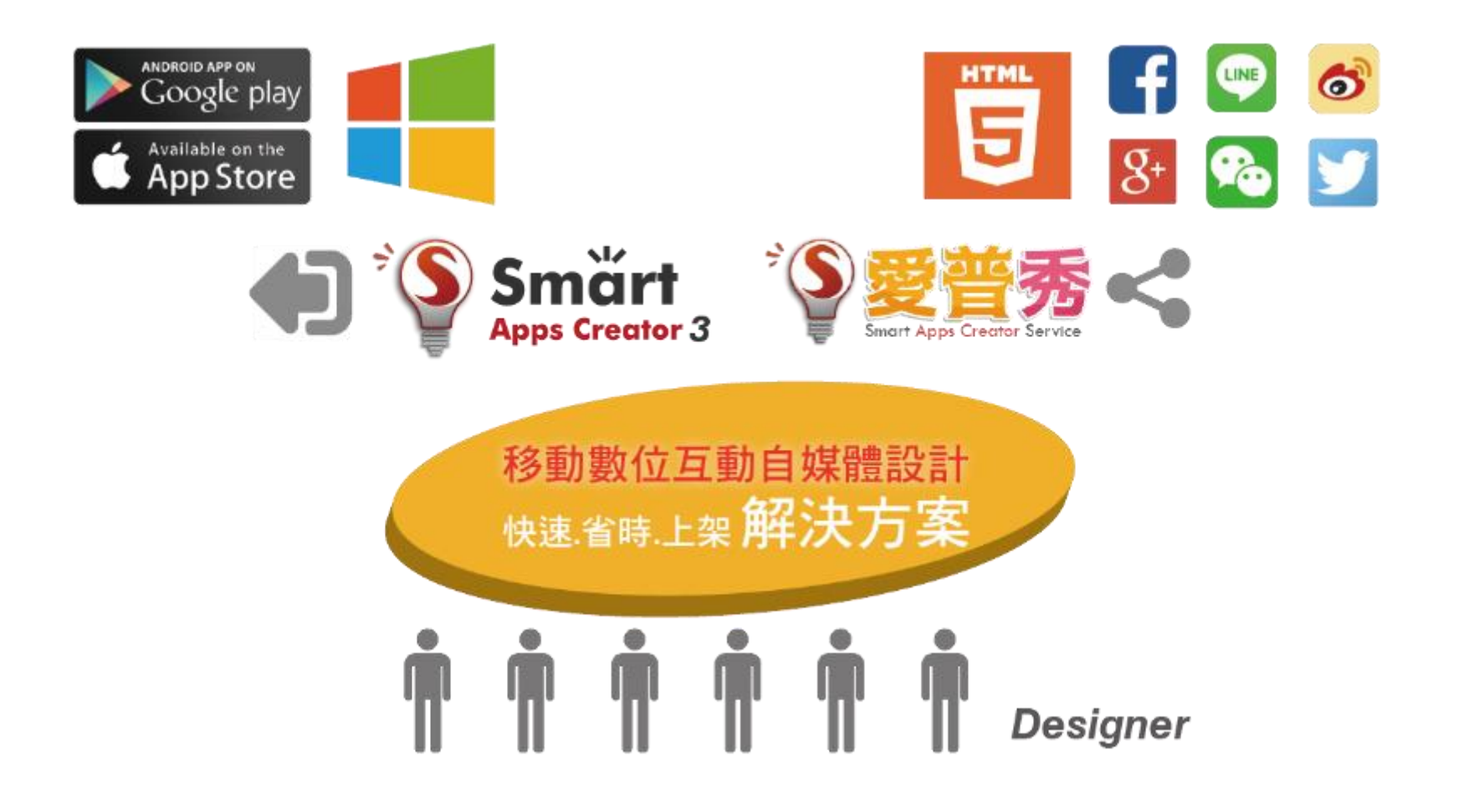

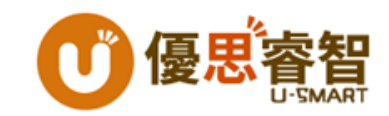

### 愛普秀服務平台

- 會員註冊 免費
  - •送50U幣
  - •1個免費的H5可上架空間(3個月有效)
  - 1個免費的Excel表上架空間(3個月有效)
- •新購H5空間:每個150U (3個月有效)
- •新購Excel表上架空間:每個30U (3個月有效)
- 訊息發送: 每則10U

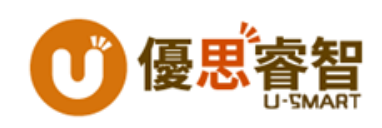

# 推播訊息

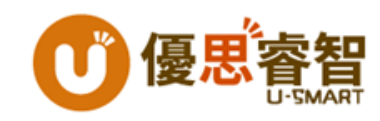

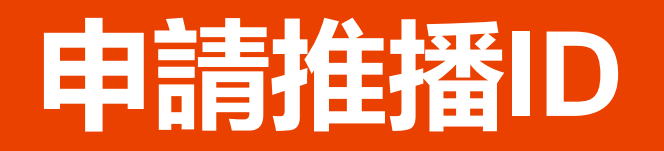

- 在程式右方的「基本設置」面板中, 勾選「是否開啟推播功能」。
- 點選「申請推播ID」

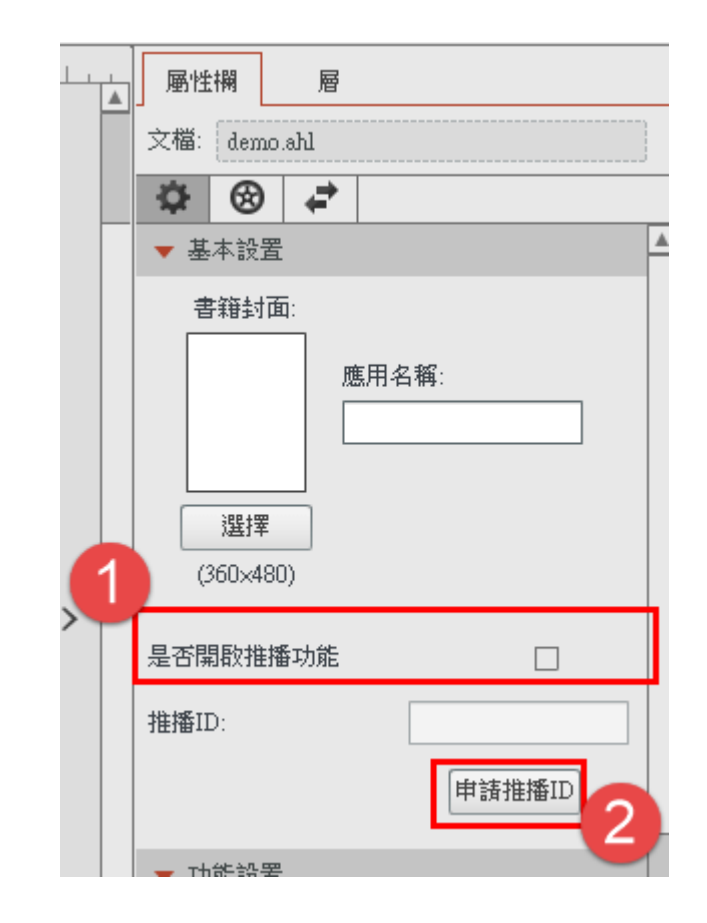

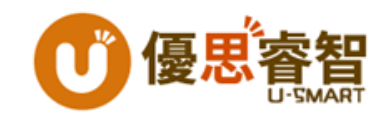

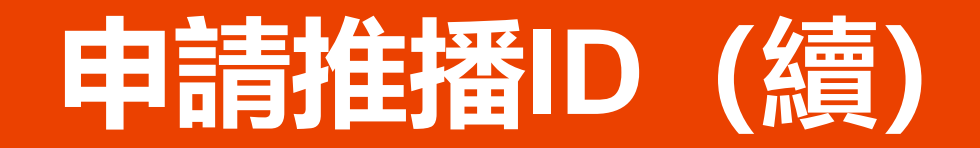

• 輸入要推播的App名稱後點選「取得App ID」按鈕。

| <b>资要管秀</b><br>Smart Apps Creator Service | 服務說明 | 取得App ID | 訊息推播服務   | 會員登出 |
|-------------------------------------------|------|----------|----------|------|
| App名稱                                     |      |          | 取得App ID |      |

•將獲取的一串App ID數字複製貼回Smart Apps Creator 3軟體右 方基本設置面板中「推播ID」中

| App ID : <u>2835587</u> | 推播ID: |  |
|-------------------------|-------|--|
|                         |       |  |

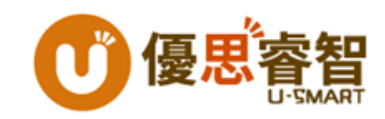

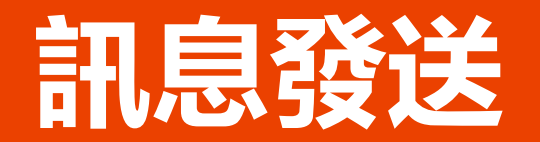

| • 輸〉 | 、標題                          | Į, [ | <b></b><br>内容 | 後,                                    | 點                        | 選                 | 「下-        | 一步」 |
|------|------------------------------|------|---------------|---------------------------------------|--------------------------|-------------------|------------|-----|
| * S  | 普秀<br>Aprox Creative Service | 首頁   | ● 15760 ● \$  | ● ● ● ● ● ● ● ● ● ● ● ● ● ● ● ● ● ● ● | 紀錄   服務説明<br>Android APP | I 會員登出<br>iOS APP | 語言: 繁體中文 • |     |
|      |                              |      | <u> </u>      |                                       |                          |                   |            |     |
| 报    | 播内容:                         |      |               |                                       |                          |                   |            |     |
|      |                              |      |               |                                       |                          |                   | _          |     |
|      |                              |      |               |                                       |                          | 下一步               |            |     |

### ·將訊息內容對應到要發送的App ID勾選後,點選提交表單。

0

您所要推播的訊息: (如果您返回上一頁,將不會儲存剛剛輸入的訊息)

優惠訊息0310 新品上市優惠!全館8折起!

請選擇您要進行傳遞訊息的App:

|   | □ 全選 |         |                        |                     |  |  |  |
|---|------|---------|------------------------|---------------------|--|--|--|
| _ | 選擇   | App ID  | App名稱                  | F傳時間                |  |  |  |
|   |      | 7839478 | 好購網優惠App               | 2017-03-13 18:06:22 |  |  |  |
| U |      | 7837048 | Smart Apps Creator產品訊息 | 2017-03-07 13:30:52 |  |  |  |
|   |      | 7834365 | 電商行銷通知                 | 2017-03-07 11:57:35 |  |  |  |
|   |      | 7835281 | JAZZ MUSIC APP         | 2017-03-06 13:48:19 |  |  |  |

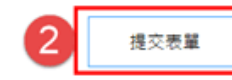

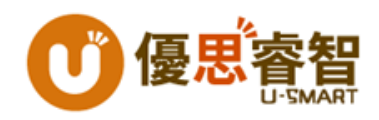

# 資料庫與OpenData 導入與應用

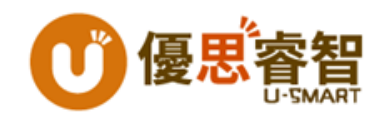

## 資料開放平台

- 政府資料開放平臺 http://data.gov.tw/
- · 行政院環保署環境資源資料開放平台
   <u>http://opendata.epa.gov.tw</u>

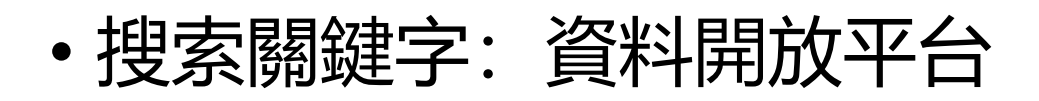

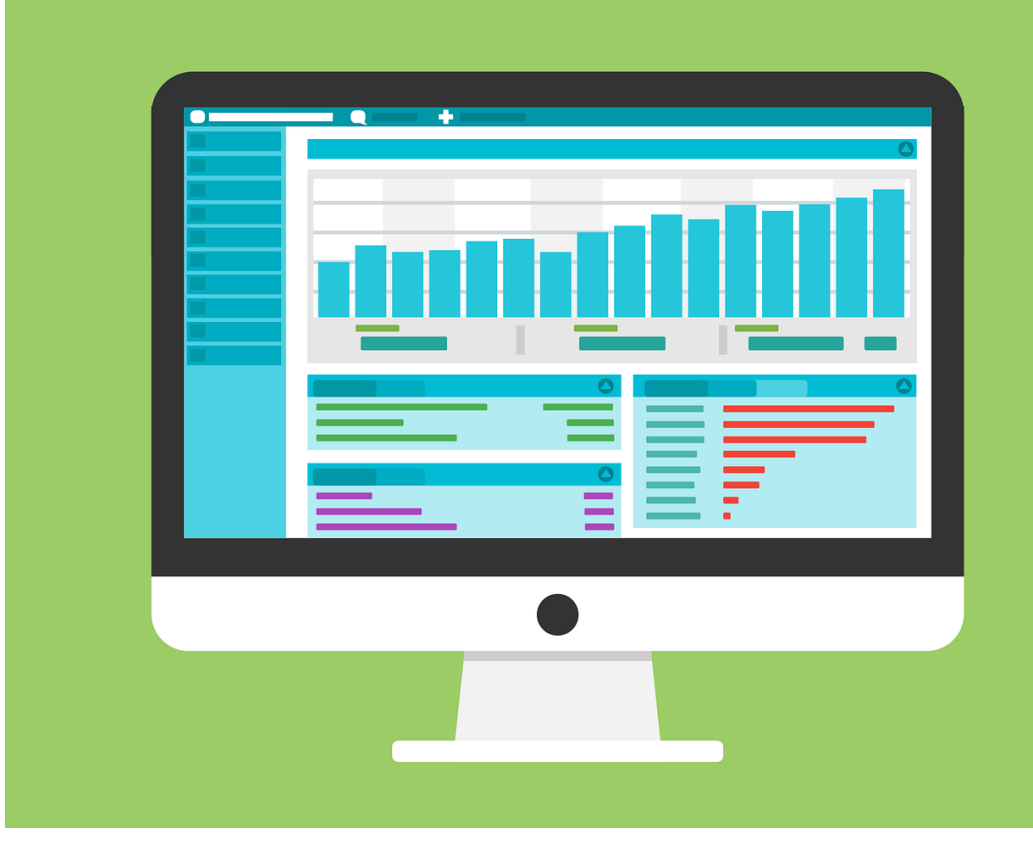

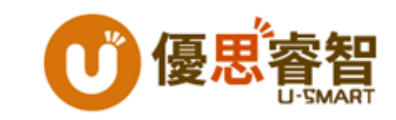

### 資料列表 Table View

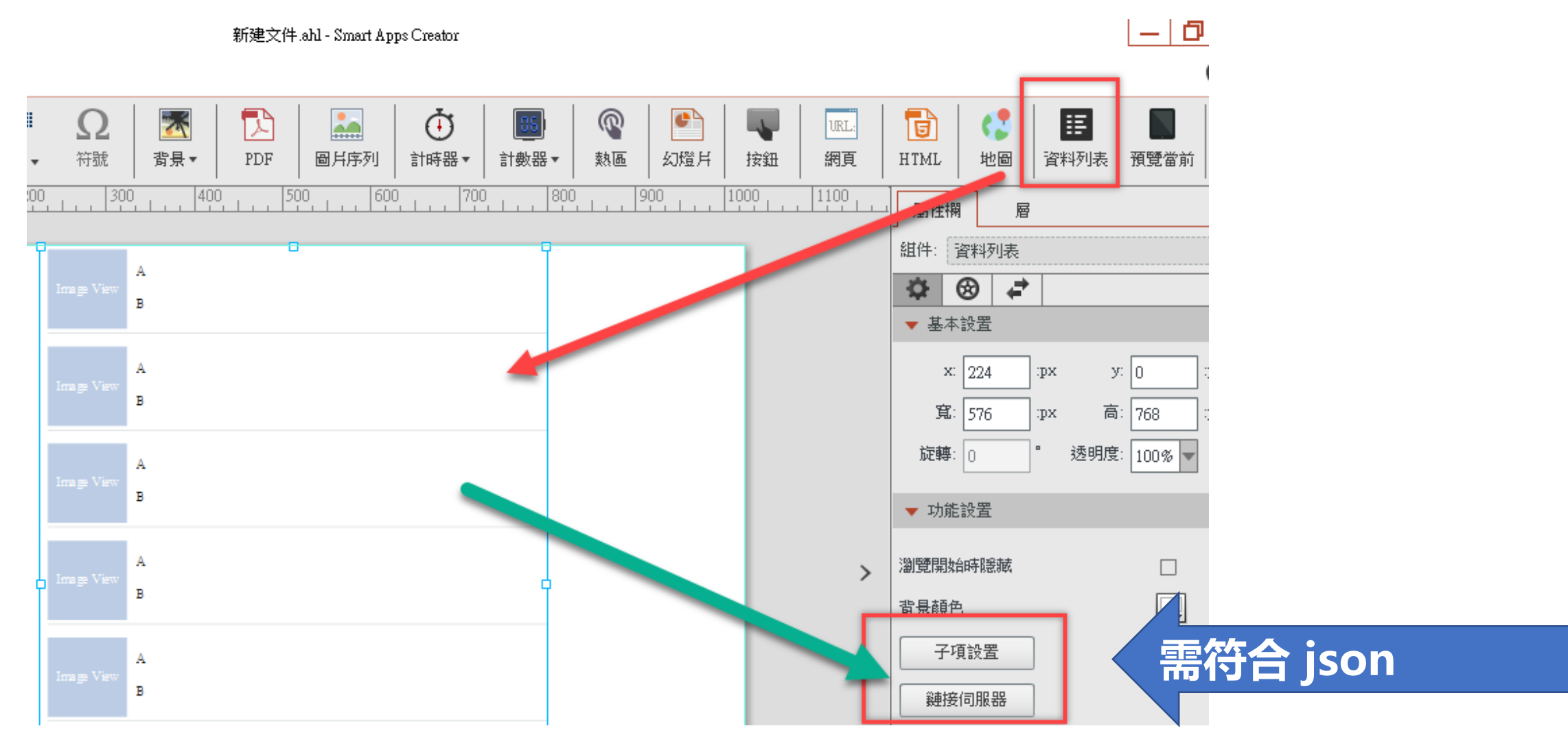

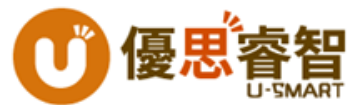

## 利用Excel表製作data

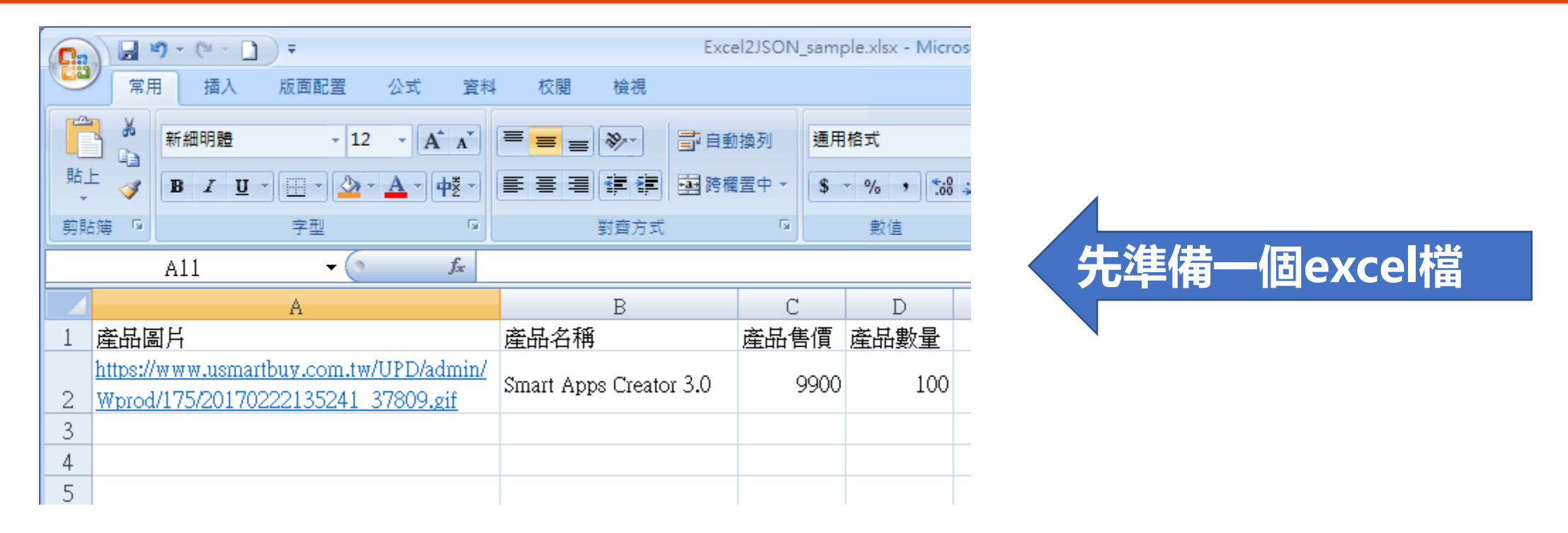

### 說明:

- 若需輸入圖片,必須先將圖片存放在網站空間,在Excel表格欄位中只能輸入圖片的URL位址。
- 第一橫列必須為項目標題文字, 不可有空欄位。
- .xlsx存檔的命名規則可為中文、英文或數字,但不可有特殊符號。

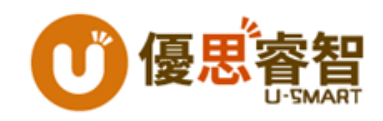

## 上傳Excel表至AppSHOW

### 打開並登入愛普秀, 並依照下方步驟:

- 點選Excel轉JSON功能
- 輸入表格名稱, 並選擇要上傳的.xlsx檔案
- 選擇可上傳的對應存放空間
- 點選上傳檔案按鈕開始上傳

| 熱門作品       | 最新作品          | 訊息推播服務 | H5空間服務    | APP分享管理 | Excel聘JSON |   |
|------------|---------------|--------|-----------|---------|------------|---|
|            |               |        |           |         | 新増         | ſ |
| Excel 表格名禅 | ¥ :           | 選擇     | 檔案 未選擇任何相 | 當案      | 管理         | J |
| 對應空間       | : 470284119 🔻 | ]      |           |         |            |   |
|            | 上傳檔案          |        |           |         |            |   |

| 本功能初始免費提供1個空間讓您上傳Excel資料表格;上傳即視為同意啟用此免費的1個空間,此免費空間的<br>有效期為上傳表格檔後起算3個月。 |            |            |      |  |  |  |
|-------------------------------------------------------------------------|------------|------------|------|--|--|--|
| 免費EXcel表格ID                                                             | 上傳日        | 到期日        | 啟用狀態 |  |  |  |
| 470284119                                                               | 2017-04-26 | 2017-07-25 | 運作中  |  |  |  |

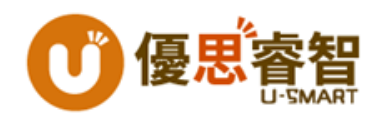

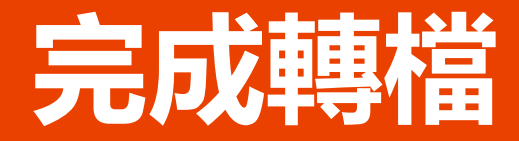

• 轉檔完畢後,會自動跳到Excel轉JSON底下的管理列表;點選列 表最後的連結按鈕,網址便會出現在最上方。

service.smartappscreator.com/excel/422632929/index.php

#### 您目前已使用4個空間 您還擁有2個空間

| □ 全道 | Delete     |      |                     |            |          |    |
|------|------------|------|---------------------|------------|----------|----|
| 選擇   | Excel 表格ID | 表格名稱 | 上傳時間 ▼              | 到期時間       | 使用狀      | 逋结 |
|      | 422632929  | 產品列表 | 2017-05-18 15:19:16 | 2017-08-10 |          | <  |
|      | 489262487  | 公佈欄  | 2017-05-15 16:20:17 | 2017-08-10 |          | <  |
|      |            |      |                     |            | <u> </u> | _  |

2

複製

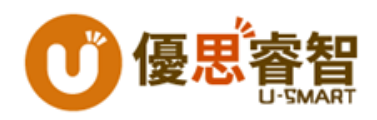

## Web Service 應用

### 插入網頁功能,結合免費的雲端應用

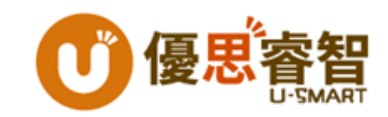

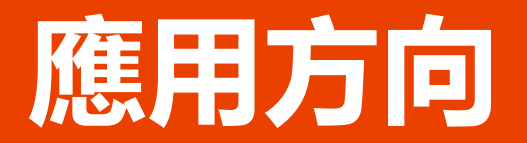

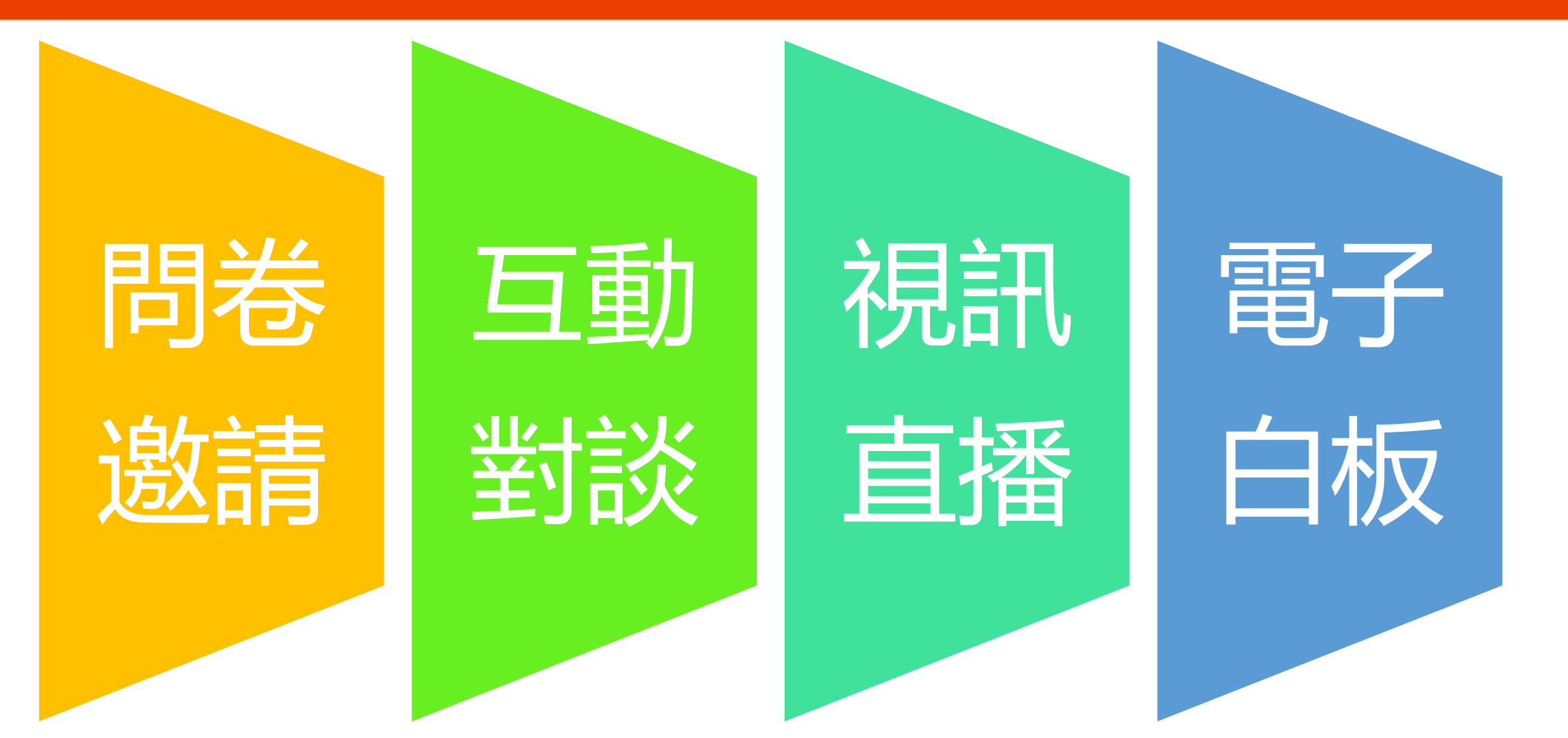

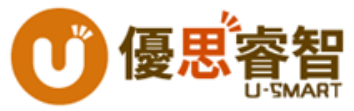

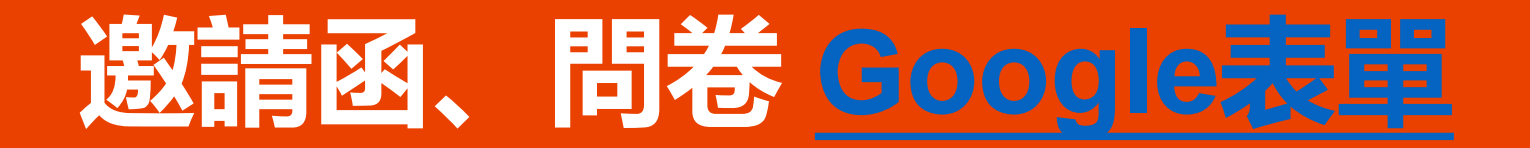

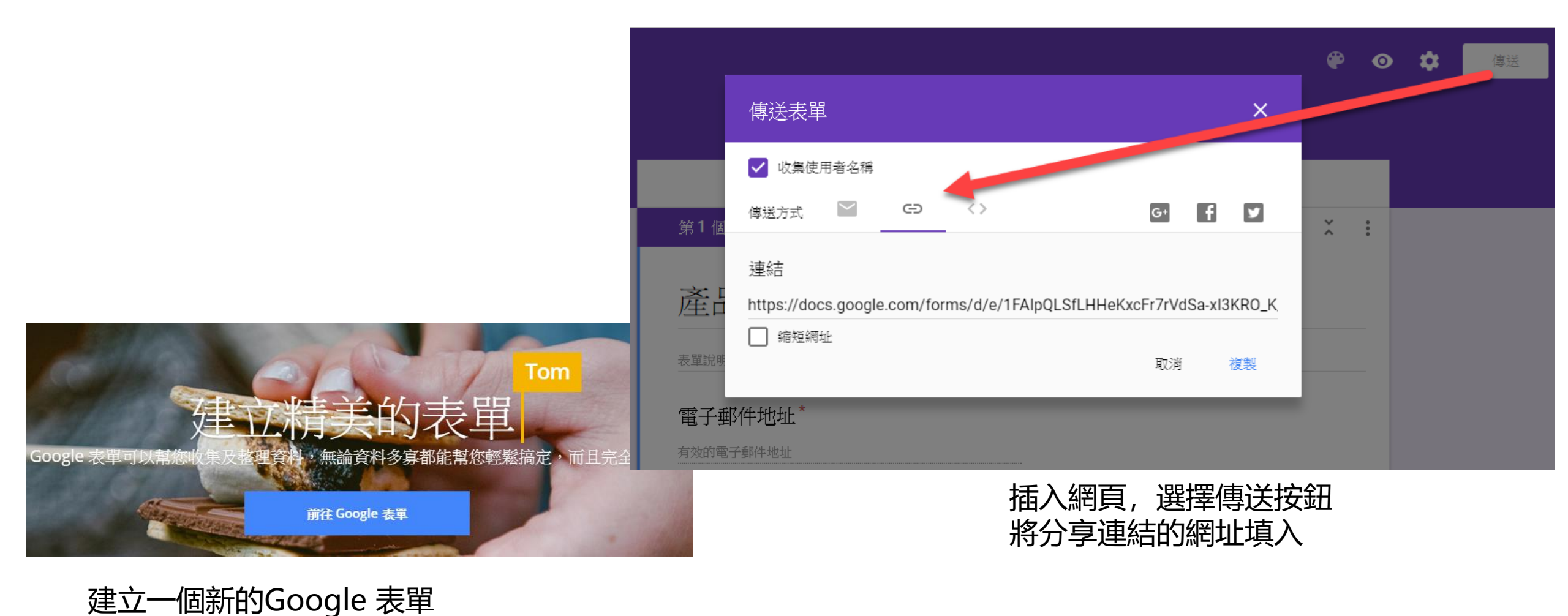

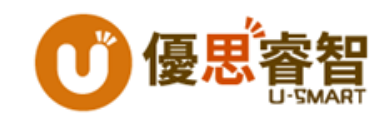

### 即時聊天 <u>https://tlk.io/</u>

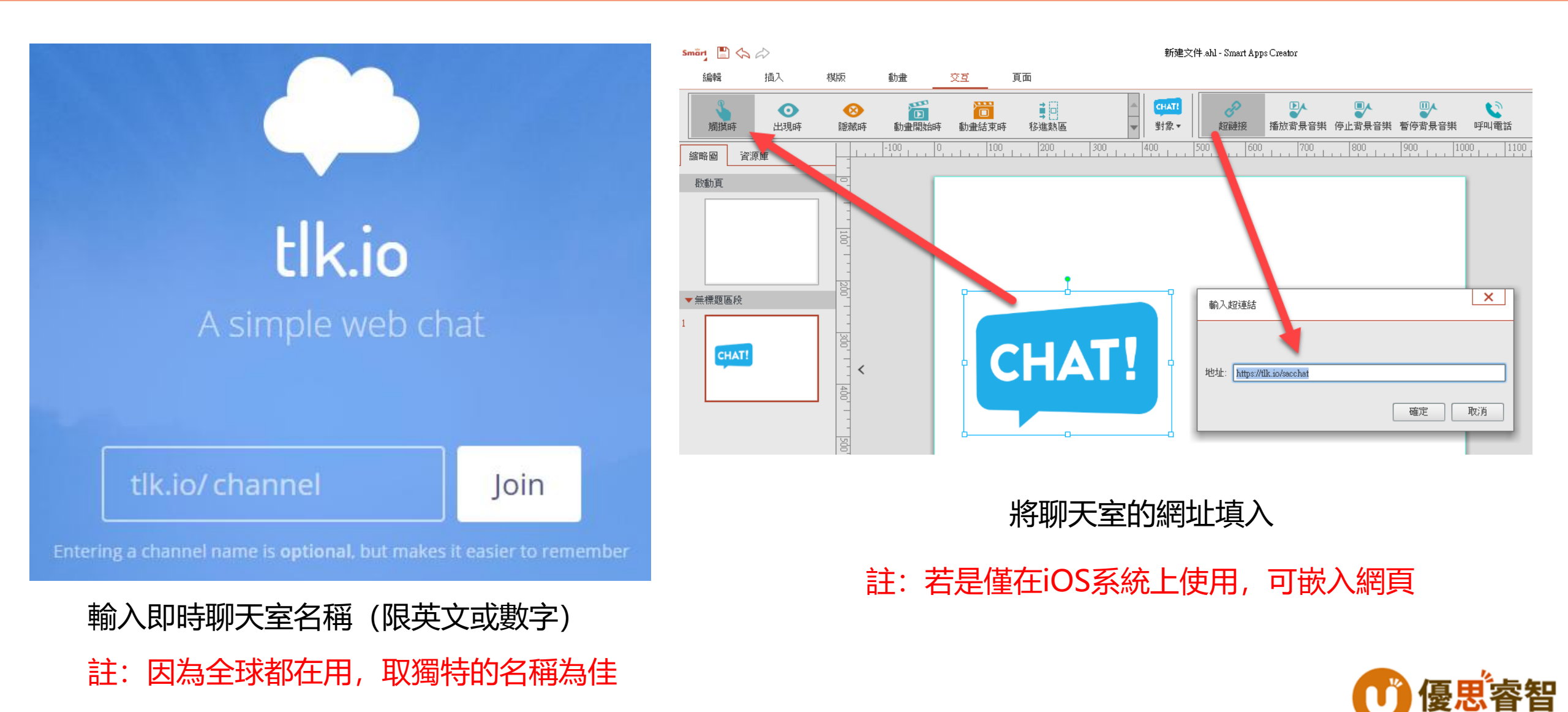

### 視訊、直播、監控 <u>https://videolink2.me/</u>

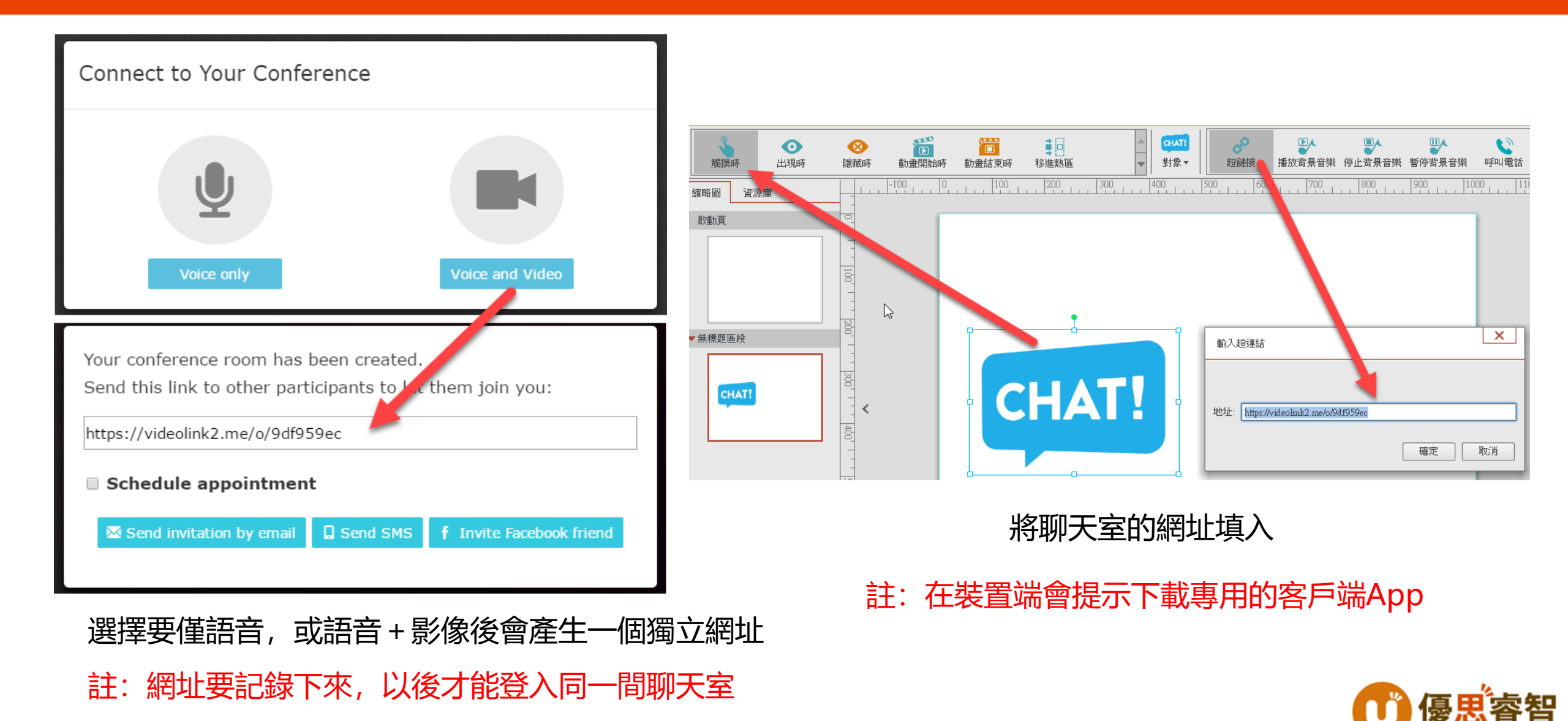

## 電子白板 https://awwapp.com

 $\checkmark$ 

٤Ξ

ള്

6

Learn more

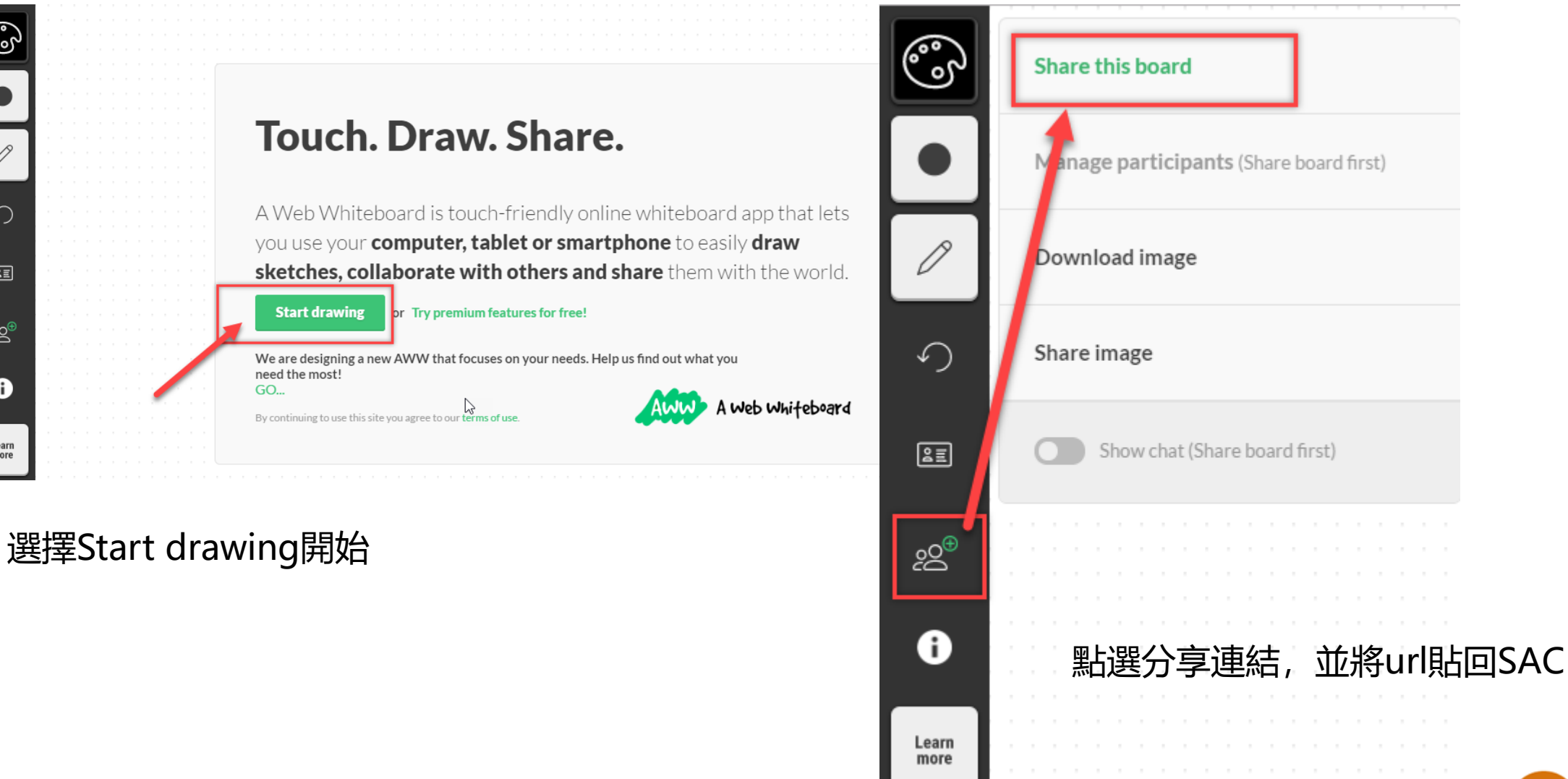

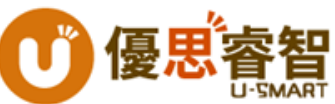

## 電子白板 https://whiteboardfox.com

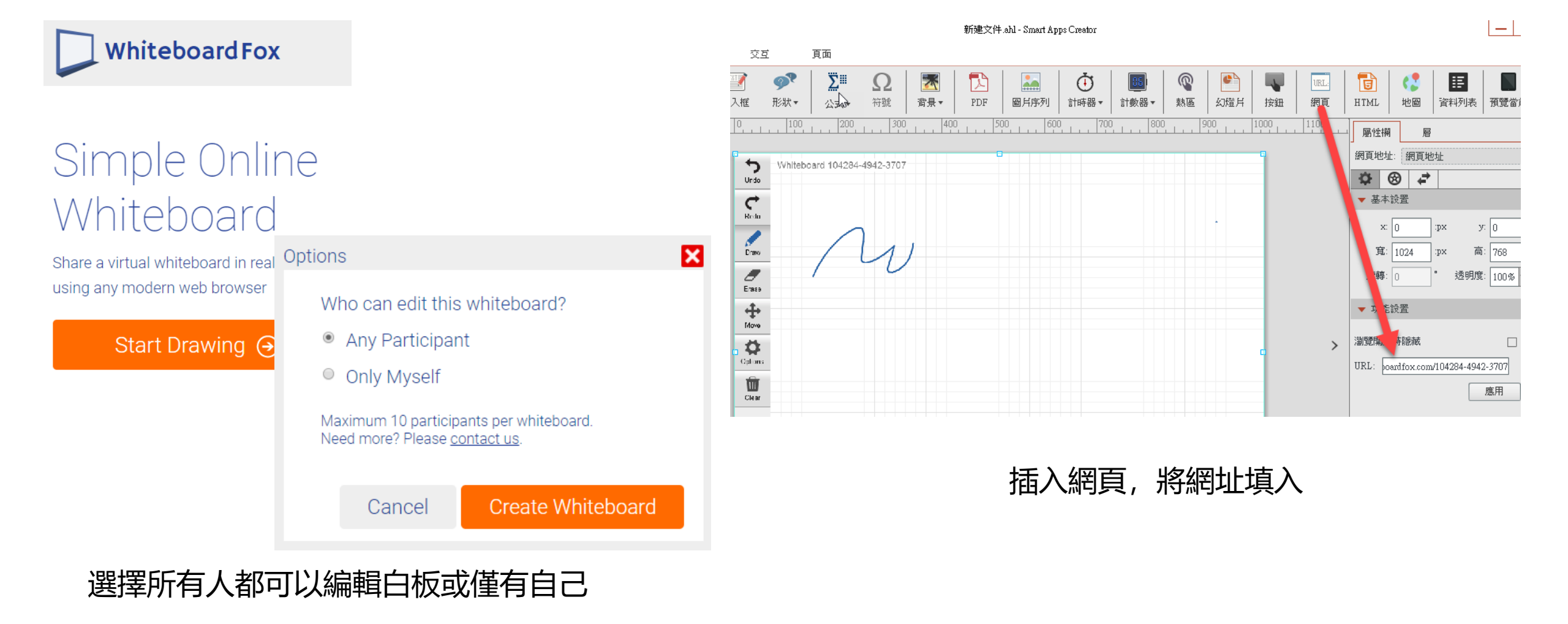

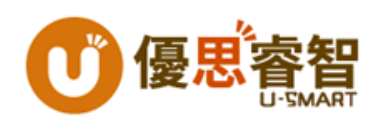

## 電子白板 https://www.twiddla.com/

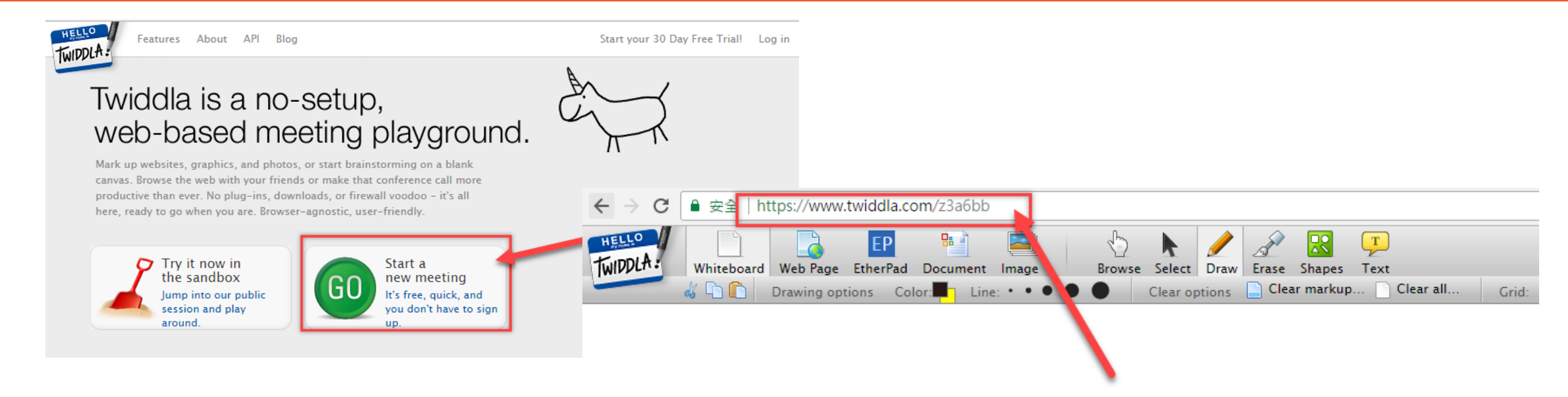

### 適用平台: Web,iOS,Android (Android功能較少)

使用方式:

■選擇【Start a new meeting】將網址複製 ■於SAC中插入網頁,將網址貼入

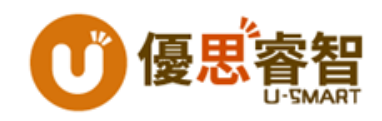